# BAB 6 KESIMPULAN DAN SARAN

#### 6.1. Kesimpulan

Kesimpulan yang didapatkan dari penelitian ini adalah telah berhasil dirancang sebuah *web* dengan sistem penggunannya yang dibedakan menjadi 2 yaitu calon *customer* dan pihak administrator. Secara umum calon *customer* diberikan hak untuk melihat dan memesan produk yang ditawarkan sedangkan pihak administrator bertugas untuk mengelola isi *web*.

Rancangan web yang dibuat juga memperhatikan aspek ergonomi yang meliputi elemen lokasi, teks, dan warna. Elemen lokasi yang digunakan meliputi:

- a. Penempatan gambar produk di bagian tengah.
- b. Penempatan informasi produk berdekatan dengan gambar produk.
- c. Pemberian referensi ruang yang jelas antar elemen.
- d. Penempatan pilihan menu informasi secara vertikal.

Elemen teks yang digunakan meliputi:

- a. Penggunaan kalimat positif pada setiap instruksi.
- b. Pemberian ukuran teks sebesar 10 hingga 16 pixel dengan jarak baca normal dan *minimum visual angle* 11 atau 12 *min of arc.*

Elemen warna yang digunakan meliputi:

- a. Pemilihan warna kuning pada *header* sebagai pembawa pesan bahwa ada kondisi *marginal* yang terjadi.
- b. Pemberian warna teks putih dengan *background* biru sehingga antara warna *background* dengan teks terlihat kontras dan mudah dibaca.
- c. Penggunaan warna-warna utama display yang tidak lebih dari 7 warna.

#### 6.2. Saran

Penulis berharap agar YPCM dapat mempublikasikan rancangan *web* yang telah dibuat sehingga calon *customer* yang sebelumnya tidak tahu YPCM dapat lebih mengenal YPCM. Penulis juga berharap agar YPCM dapat melakukan *review* apakah sudah ada perbedaan yang cukup baik dalam hal pemasaran khususnya penjualan melalui media *web* atau belum. Apabila pada hasil *review* tersebut dirasa masih terdapat kekurangan maka saran-saran yang didapat dari responden selama proses pengujian *web* kepada *user* dapat digunakan sebagai bahan pertimbangan untuk penelitian berikutnya.

#### DAFTAR PUSTAKA

- Arief, M.R. (2011). Pemrograman *web* dinamis menggunakan PHP dan MySQL. 15. Andi. Yogyakarta.
- Aryanto, A. dan Tjendrowasono, T.I. (2013). Pembangunan sistem penjualan online pada toko Indah Jaya Furniture Surakarta. *Indonesian Jurnal on Computer Science-Speed. Vol X, (No 1)*, 55-61.
- Dianawati, A. (2007). 6 Rahasia sukses menjadi jutawan internet. Media Kita. Cibubur.
- Doman, Don, Dennison, D., dan Doman, M. (2002). *Market research made easy* (Ed. 2). Canada: Self Counsel Press.
- Kroemer, K., Kroemer, H., dan Elbert, K.K. (2001). *Ergonomics how to design for ease and efficiency*. (Ed. 2). New Jersey: Prentice Hall.
- Kusuma, A.B. dan Yulianto, L. (2013). Pembuatan *website monitoring* keluhan pelanggan pada PT. Telkom unit layanan Ngadirojo. *Indonesian Journal on Networking and Security. Vol III*, (*No 4*), 1-9.
- Lehto, M.R. dan Buck, J.R. (2008). *Introduction to human factors and ergonomics for engineers*. New York: Lawrence Erlbaum Associates.
- Nandari, B.A. dan Sukadi. (2013). Pembuatan website portal berita Desa Jetis Lor. Indonesian Journal on Networking and Security. Vol III No (3). 43-47.
- Napitulu, D.B. (2012). Perancangan sistem informasi pelatihan koperasi uji mutu berbasis web. Jurnal Sistem Informasi MTI-UI. ISBN 1412-8896. Vol IV (No 1), 67-71.
- Pardosi, M. (2004). Uraian lengkap internet. Indah. Surabaya.
- Pulat, B.M. (1992). Fundamentals of industrial ergonomics. New Jersey: Prentice-Hall.
- Purbo, O.W dan Daniel S, A. (2000). Buku pintar internet membangun *ecommerce*. 2-8. PT. Elex Media Komputindo. Jakarta.
- Riyadi, A.S, Retnandi, E., dan Deddy, A. (2012). Perancangan sistem informasi berbasis *website s*ubsistem guru di sekolah pesantren persatuan Islam 99 Rancabango. *Jurnal Algoritma, Vol. IX, (No. 40*), 1-11.

- Sadeli, M. (2013). Toko baju *online* dengan PHP dan MySQL. Maxikom. Palembang.
- Sandjojo, D.A. (2012). Perancangan *website* sebagai media promosi sentra industri kecil konveksi batik Mlangi. (Skripsi). Program Studi Teknik Industri, Fakultas Teknologi Industri, Universitas Atma Jaya Yogyakarta, Yogyakarta.
- Sanders, M.S dan McCormick, E.J. (1992). *Human factors in engineering and design*. (Ed. 7). 111 116. Singapore: McGraw Hill, Inc.
- Siang, V., Susanto, M., dan Ricoida, D.I, (2013). Perancangan sistem informasi penjualan berbasis web pada pempek Nony 168 Palembang. (Skripsi). Program Studi Sistem Informasi, STMIK GI MDP, Palembang.
- Sudarman dan Ariyus, D. (2007). Interaksi manusia dan komputer. Andi. Yogyakarta.
- Turban, E., Lee, J., King, D., dan Chung, H.M. (2000). *Electronic commerce: a managerial perspective*. New Jersey: Prentice-Hall.
- Wiharjanto, Y. (2012). Perancangan sistem penjualan tunai berbasis web sebagai sarana informasi produk bagi konsumen pada PT. Warna AC. *Jurnal Nominal, Vol I, (No. 1*), 1-6.
- Walpole, R.E., Myers, R. H., Myers, S. L. (2002). Probability and stastistics for engineers and scientists. (Ed. 7). New Jersey: Prentice Hall International / Upper Saddle River.
- Wright, J. (2007). *Blog marketing*: cara baru yang revolusioner untuk meningkatkan penjualan, membangun merek anda, dan mendapat hasil yang luar biasa. 230. PT Elex Media Komputindo. Jakarta.

# \umine

# LAMPIRAN 1 TABEL DATA PENDUKUNG DATABASE

## 1. Tabel admintbl

| Nama tabel: | admintbl |                 | Tambahkan 1 kolom Kirim |             |         |        |  |  |  |  |  |  |
|-------------|----------|-----------------|-------------------------|-------------|---------|--------|--|--|--|--|--|--|
|             |          |                 |                         |             | Stru    | ktur 🎯 |  |  |  |  |  |  |
| Nama        | Jenis 🛞  | Panjang/Nilai 🈡 | Bawaan 🈡                | Penyortiran | Atribut | Kosong |  |  |  |  |  |  |
| id          | INT      |                 | Tidak ada 🔻             |             |         |        |  |  |  |  |  |  |
| username    | VARCHAR  |                 | Tidak ada 🔻             |             | •       |        |  |  |  |  |  |  |
| password    | TEXT     | •               | Tidak ada 🔹             |             |         |        |  |  |  |  |  |  |
|             | INT      |                 | Tidak ada 🔹             |             | •       |        |  |  |  |  |  |  |

Gambar 1. Pembuatan Tabel admintbl

2. Tabel alamatkirimtbl

| Nama tabel: alai | lamatkirimtbl |                 | Tambahkan 1 | kolom Kirim |         |               |     |
|------------------|---------------|-----------------|-------------|-------------|---------|---------------|-----|
|                  |               |                 |             |             | Struk   | tur 😡         |     |
| Nama             | Jenis 😡       | Panjang/Nilai 🈡 | Bawaan 😡    | Penyortiran | Atribut | Kosong Indeks | A_I |
| id               | INT           | •               | Tidak ada 🔻 | •           | •       | •             | •   |
| nama             | VARCHAR       | • 35            | Tidak ada 🔻 | •           | T       |               | •   |
| alamat           | TEXT          | •               | Tidak ada 🔻 | •           | v       |               | •   |
| telepon          | VARCHAR       | • 25            | Tidak ada 🔻 | •           | T       |               | •   |

Gambar 2. Pembuatan Tabel alamatkirimtbl

# 3. Tabel barangtbl

| Nama tabel: ba | arangtbl | 5               | Tambahkan 1 | kolom Kirim |         |         |        |     |
|----------------|----------|-----------------|-------------|-------------|---------|---------|--------|-----|
|                |          |                 |             |             | Stru    | ıktur 😡 |        |     |
| Nama           | Jenis 🎯  | Panjang/Nilai 😡 | Bawaan 🈡    | Penyortiran | Atribut | Kosong  | Indeks | A_I |
| id             | INT      | •               | Tidak ada   | •           | •       | •       |        | •   |
| nama           | VARCHAR  | 35              | Tidak ada   | •           | •       |         |        | •   |
| manfaat        | TEXT     | •               | Tidak ada   | •           | •       |         |        | •   |
| ukuran         | VARCHAR  | • 20            | Tidak ada   | •           | •       | •       | GA _ 1 | •   |
| kategori       | VARCHAR  | • 25            | Tidak ada   | •           | •       | •       |        | •   |
| harga          | INT      | •               | Tidak ada   | •           | •       | •       |        | •   |
| stock          | INT      | •               | Tidak ada   | •           | •       | •       | /      | •   |
| gambar         | VARCHAR  | ▼ 50            | Tidak ada   | •           | •       | •       |        | •   |
| usia           | VARCHAR  | • 20            | Tidak ada   | •           | •       | •       |        | •   |

Gambar 3. Pembuatan Tabel barangtbl

### 4. Tabel downloadtbl

| Nama tabel: | downloadtbl |   | 5               | Tambahkan | 1 | kolom (Kirim) |         |         |        |          |   |     |
|-------------|-------------|---|-----------------|-----------|---|---------------|---------|---------|--------|----------|---|-----|
|             |             |   |                 |           |   |               | Struktu |         | tur 😡  |          |   |     |
| Nama        | Jenis 😡     |   | Panjang/Nilai 😡 | Bawaan 😡  |   | Penyortiran   |         | Atribut | Kosong | Indeks   |   | A_I |
| id          | INT         | • |                 | Tidak ada | ¥ |               | •       | •       | 0      |          | ۲ |     |
| judul       | TEXT        | • |                 | Tidak ada | ۳ |               | Ŧ       | T       | 9      |          | • |     |
| deskripsi   | TEXT        |   |                 | Tidak ada | ¥ |               | ¥       |         |        |          | • |     |
| url         | TEXT        | • |                 | Tidak ada | Ŧ |               | Ŧ       | ¥       |        | <u>_</u> | • |     |

Gambar 4. Pembuatan Tabel downloadtbl

## 5. Tabel newstbl

| Nama tabel: | newstbl |         |   |                 | Tambahkan | 1 | kolom Kirim |         |        |        |   |     |
|-------------|---------|---------|---|-----------------|-----------|---|-------------|---------|--------|--------|---|-----|
|             |         |         |   |                 |           |   |             | Struk   | tur 😡  |        |   |     |
| Nama        | Je      | enis 😡  |   | Panjang/Nilai 😡 | Bawaan 😡  |   | Penyortiran | Atribut | Kosong | Indeks |   | A_1 |
| news        |         | VARCHAR | ۲ | 90              | Tidak ada | • | •           |         |        |        | • |     |
| tanggal     |         | DATE    | ۲ |                 | Tidak ada | • | -           |         |        |        | • | 0   |
| judul       |         | VARCHAR | • | 20              | Tidak ada | • |             | •       | 0      |        | • |     |
| id          |         | INT     | ٠ |                 | Tidak ada | • |             |         |        |        | • | 2   |

Gambar 5. Pembuatan Tabel newstbl

# 6. Tabel pelanggantbl

| Nama tabel: pe | langgantbi |   | 6 <sup>211</sup> | Tambahkan 1 | k     | olom Kirim   |         |        |        |   |     |
|----------------|------------|---|------------------|-------------|-------|--------------|---------|--------|--------|---|-----|
|                |            |   |                  |             |       |              | Struk   | tur 😡  |        |   |     |
| Nama           | Jenis 😡    |   | Panjang/Nilai 😡  | Bawaan 😡    | 1     | Penyortiran  | Atribut | Kosong | Indeks |   | A_I |
| id             | INT        | • |                  | Tidak ada   | •     | •            | •       |        |        | • | V   |
| nama           | VARCHAR    | T | 35               | Tidak ada   | Ŧ     | •            |         |        |        | • | 0   |
| alamat         | TEXT       | Ŧ |                  | Tidak ada   | Ŧ     | •            |         |        |        | • |     |
| email          | TEXT       | ٣ |                  | Tidak ada   | Ŧ     | •            | •       |        |        | • |     |
| telepon        | VARCHAR    | Ŧ | 25               | Tidak ada   | ¥     | •            |         | )      |        | • |     |
| username       | VARCHAR    | ٣ | 20               | Tidak ada   | Ŧ     | •            | •       |        |        | • |     |
| password       | TEXT       | ¥ |                  | Tidak ada   | Ŧ     | •            |         | ) 0    |        | Y |     |
|                |            |   | Gambar 6.        | Pembuata    | n Tal | bel pelangga | ntbl    |        |        |   |     |

# 7. Tabel visitortbl

| Nama tabel: | visitortbl |                 | Tambahkan 1 | kolom   | Kirim |         |        |        |     |
|-------------|------------|-----------------|-------------|---------|-------|---------|--------|--------|-----|
|             |            |                 |             |         |       | Stru    | ktur 😡 |        |     |
| Nama        | Jenis 😡    | Panjang/Nilai 🌚 | Bawaan 😡    | Penyort | tiran | Atribut | Kosong | Indeks | A_I |
| ip          | INT        | •               | Tidak ada   | •       | •     |         |        |        | •   |
| time        | INT        | •               | Tidak ada   | •       | •     |         |        |        | •   |

Gambar 7. Pembuatan Tabel visitortbl

## 8. Tabel testimonialtbl

| Nama tabel: | testimonialtbl | 6                | Tambahkan 1 | kol | lom Kirim  |         |               |     |
|-------------|----------------|------------------|-------------|-----|------------|---------|---------------|-----|
|             |                |                  | Deres and   |     |            | Strukt  | tur 😡         |     |
| Nama        | Jenis 😡        | Panjang/ Nilai 🥹 | Bawaan 🌚    | P   | enyortiran | Atribut | Kosong Indeks | A_1 |
| id          | INT            | •                | Tidak ada   | •   | ¥          | •       | P             | •   |
| nama        | VARCHAR        | • 35             | Tidak ada   | T   | •          | •       | 9             | •   |
| email       | VARCHAR        | • 50             | Tidak ada   | •   | ¥          | •       | •             | •   |
| tanggal     | DATE           | •                | Tidak ada   | Ŧ   | •          | •       | 0             | •   |
| testimonial | TEXT           | •                | Tidak ada   | •   | Y          | •       |               | •   |

# Gambar 8. Pembuatan Tabel testimonialtbl

## 9. Tabel transaksitbl

| Nama tabel: transaksitbl |         |               | Tambahkan 1 | kolom Kirim |         |               |     |  |  |  |  |
|--------------------------|---------|---------------|-------------|-------------|---------|---------------|-----|--|--|--|--|
|                          |         |               |             |             | Stru    | Struktur 😡    |     |  |  |  |  |
| Nama                     | Jenis 😡 | Panjang/Nilai | 😣 Bawaan 😣  | Penyortiran | Atribut | Kosong Indeks | A_I |  |  |  |  |
| notransaksi              | INT     | •             | Tidak ada   |             |         |               | •   |  |  |  |  |
| username                 | INT     | -             | Tidak ada   | •           |         |               | •   |  |  |  |  |
| status                   | INT     | •             | Tidak ada   | •           | •       | ·] 🔲 🗔        | •   |  |  |  |  |

Gambar 9. Pembuatan Tabel transaksitbl

# 10. Tabel transaksirincitbl

| Nama tabel: | transaksirincitbl | 6 | Tambahkan 1     | kolom     | Kirim |            |         |           |       |   |     |
|-------------|-------------------|---|-----------------|-----------|-------|------------|---------|-----------|-------|---|-----|
|             |                   |   |                 |           |       |            | Struktu | r 😡       |       |   |     |
| Nama        | Jenis 😡           |   | Panjang/Nilai 🥹 | Bawaan 🥹  | Peny  | ortiran At | ribut   | Kosong II | ndeks |   | A_I |
| notransaksi | VARCHAR           | • | 25              | Tidak ada | •     | ¥          | •       | •         |       | T |     |
| username    | VARCHAR           | • | 20              | Tidak ada | Y     | •          | T       | 9         |       | • |     |
| id          | INT               | • |                 | Tidak ada | •     | •          | •       | •         |       | ¥ |     |
| nama        | VARCHAR           | ٣ | 60              | Tidak ada | Y     | •          | ¥       | 0         | m     | Y |     |
| harga       | INT               | ¥ |                 | Tidak ada | •     | •          | ¥       | • [       |       | T |     |
| jumlah      | INT               | ¥ |                 | Tidak ada | T     | •          | Ŧ       | 0 [       |       | • |     |
| subtotal    | INT               | ¥ |                 | Tidak ada | •     | •          | *       | • [       |       | ¥ |     |

Gambar 10. Pembuatan Tabel transaksirincitbl

11. Tabel kategoritbl

| Nama tabel: | kategoritbl |                 | Tambahkan 1 | kolom (Kirim) |         |        |        |   |     |
|-------------|-------------|-----------------|-------------|---------------|---------|--------|--------|---|-----|
|             |             |                 |             |               | Strukt  | ur 🤢   |        |   |     |
| Nama        | Jenis 🥥     | Panjang/Nilai 😡 | Bawaan 😣    | Penyortiran   | Atribut | Kosong | Indeks |   | A_I |
| id          | INT         |                 | Tidak ada 🔹 | •             | •       | 0      |        | • |     |
| kategori    | VARCHAR *   | 25              | Tidak ada 🔹 | •             | •       |        |        | ۲ | 0   |

Gambar 11. Pembuatan Tabel kategoritbl

# 12. Tabel reseller

| Nama tabel: re: | ama tabel: reseller | reseller Tambahkan 1 Kolom Kirim |           |   |             |         |       |        |        |   |     |
|-----------------|---------------------|----------------------------------|-----------|---|-------------|---------|-------|--------|--------|---|-----|
|                 |                     |                                  |           |   |             |         | Struk | tur 🧕  |        |   |     |
| Nama            | Jenis 😡             | Panjang/Nilai 1                  | Bawaan 2  |   | Penyortiran | Atribut |       | Kosong | Indeks |   | A_I |
| id              | INT                 | •                                | Tidak ada | v |             | •       | Ŧ     | 20     |        | Ŧ |     |
| nama            | VARCHAR             | • 35                             | Tidak ada | Ŧ |             | •       | •     |        |        | • |     |
| alamat          | TEXT                | •                                | Tidak ada | v |             | •       | •     |        |        | ¥ | ۵   |
| email           | VARCHAR             | • 25                             | Tidak ada | Ŧ |             | •       | ¥     |        |        | • |     |
| telepon         | VARCHAR             | • 25                             | Tidak ada | v |             | •       | v     |        |        | Ŧ |     |
| username        | VARCHAR             | • 20                             | Tidak ada | Ŧ |             | •       | ¥     |        |        | • |     |
| password        | TEXT                | •                                | Tidak ada | v |             | •       | •     | 0      |        | • |     |

Gambar 12. Pembuatan Tabel reseller

# \umine

# LAMPIRAN 2 TAMPILAN HALAMAN CUSTOMER AREA

#### 1. Menu Index

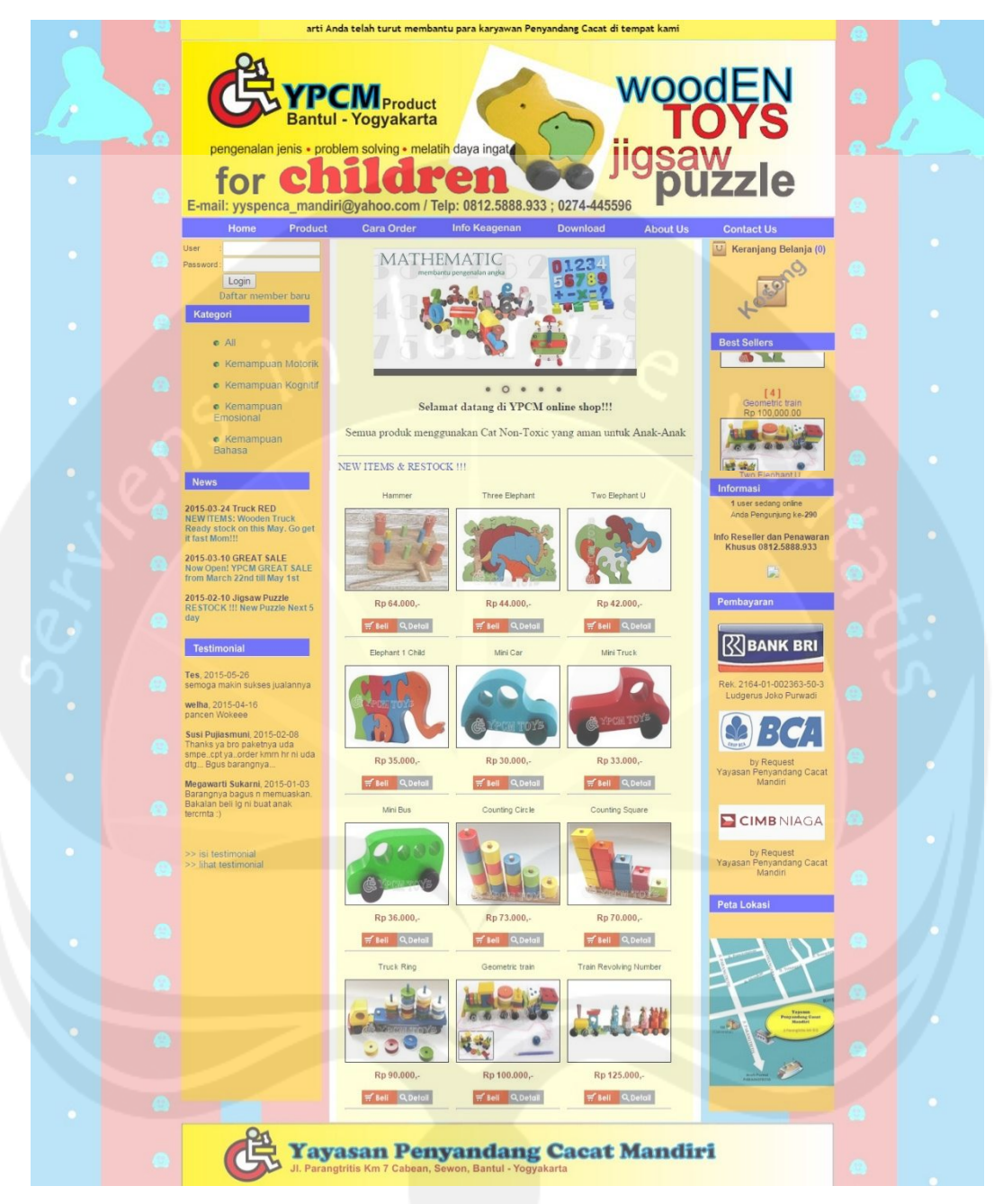

Gambar 13. Tampilan Halaman Index

#### 2. Menu Home

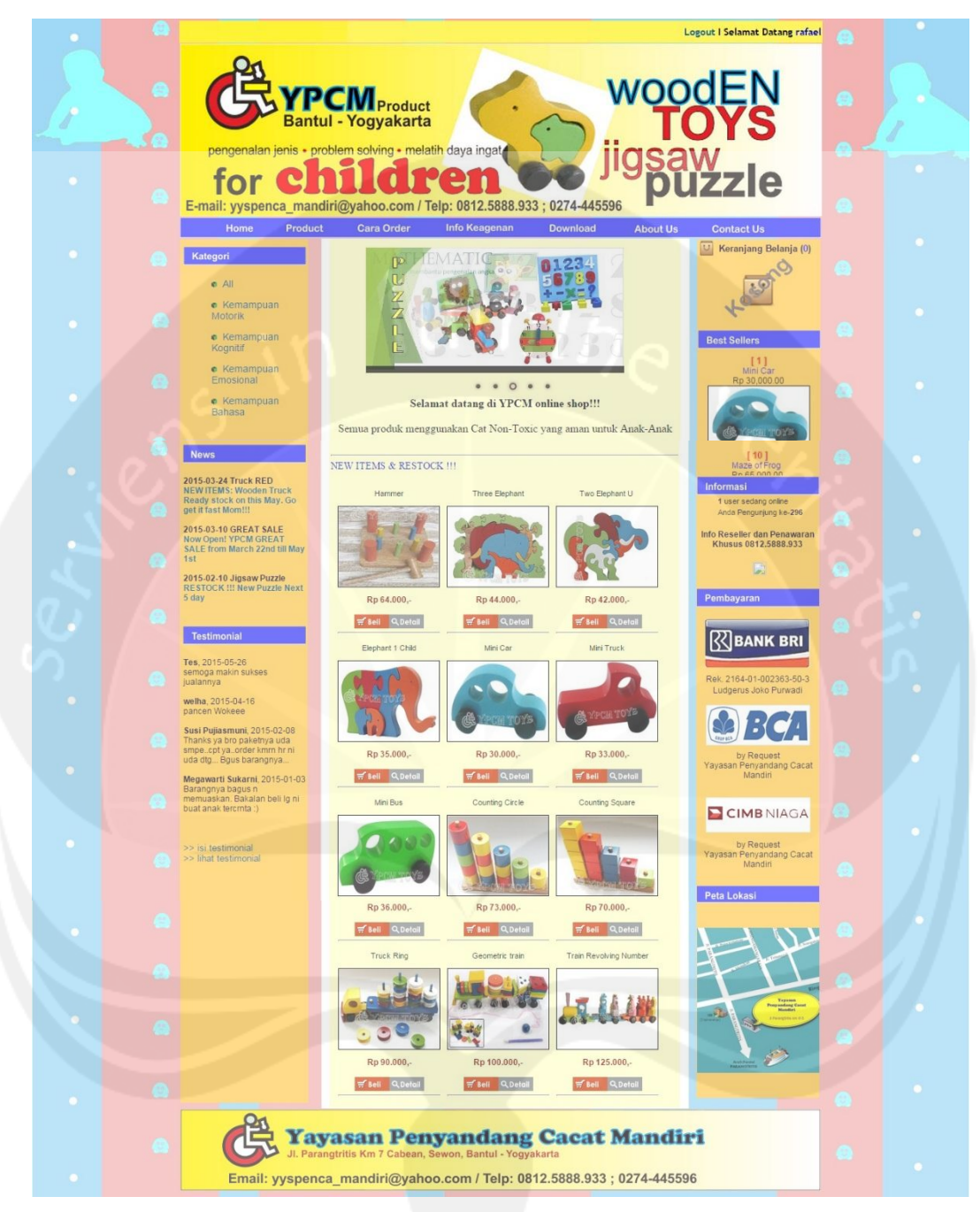

Gambar 14. Tampilan Menu Home

#### 3. Menu Product

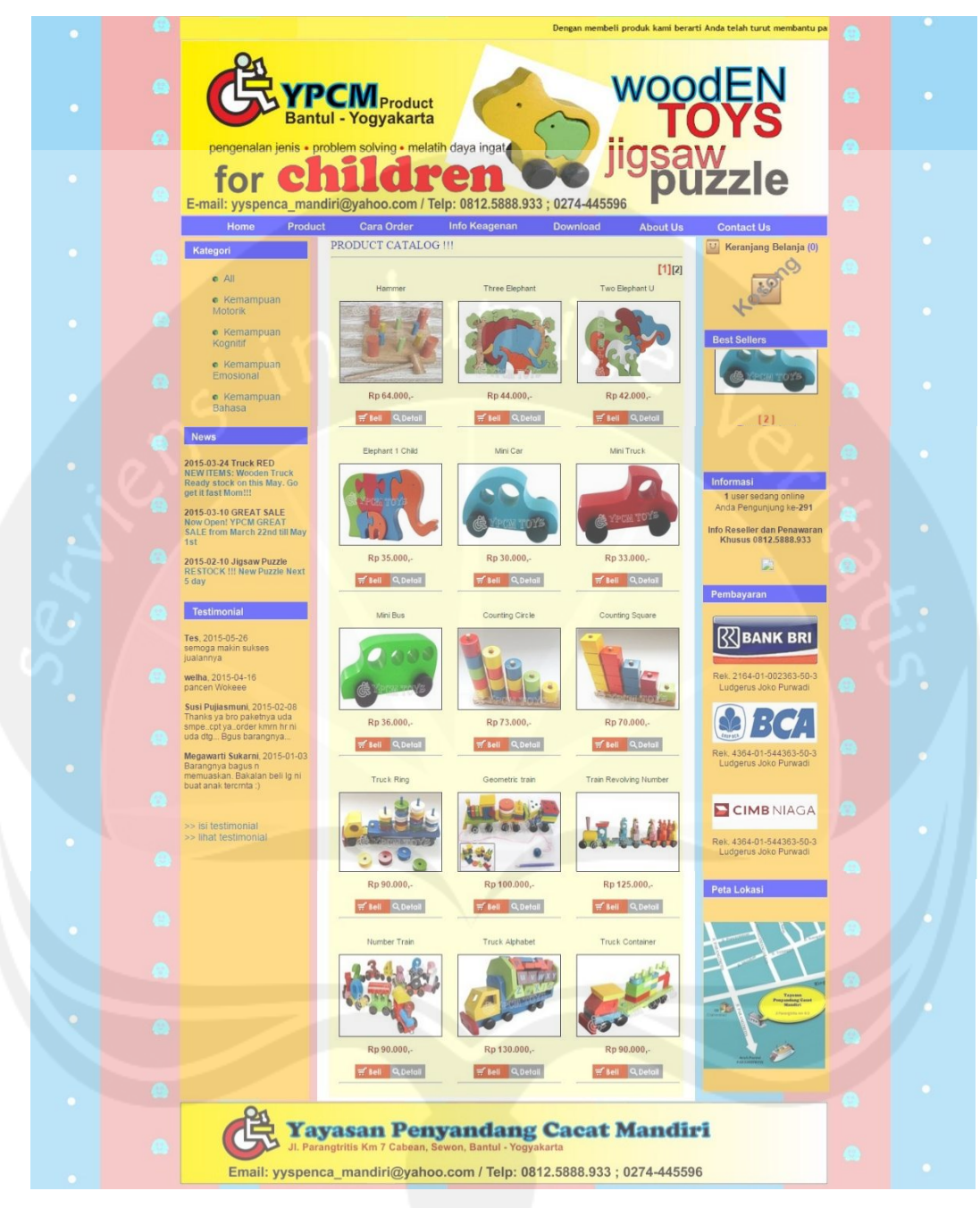

Gambar 15. Tampilan Halaman Menu Product

#### 4. Menu Cara Order

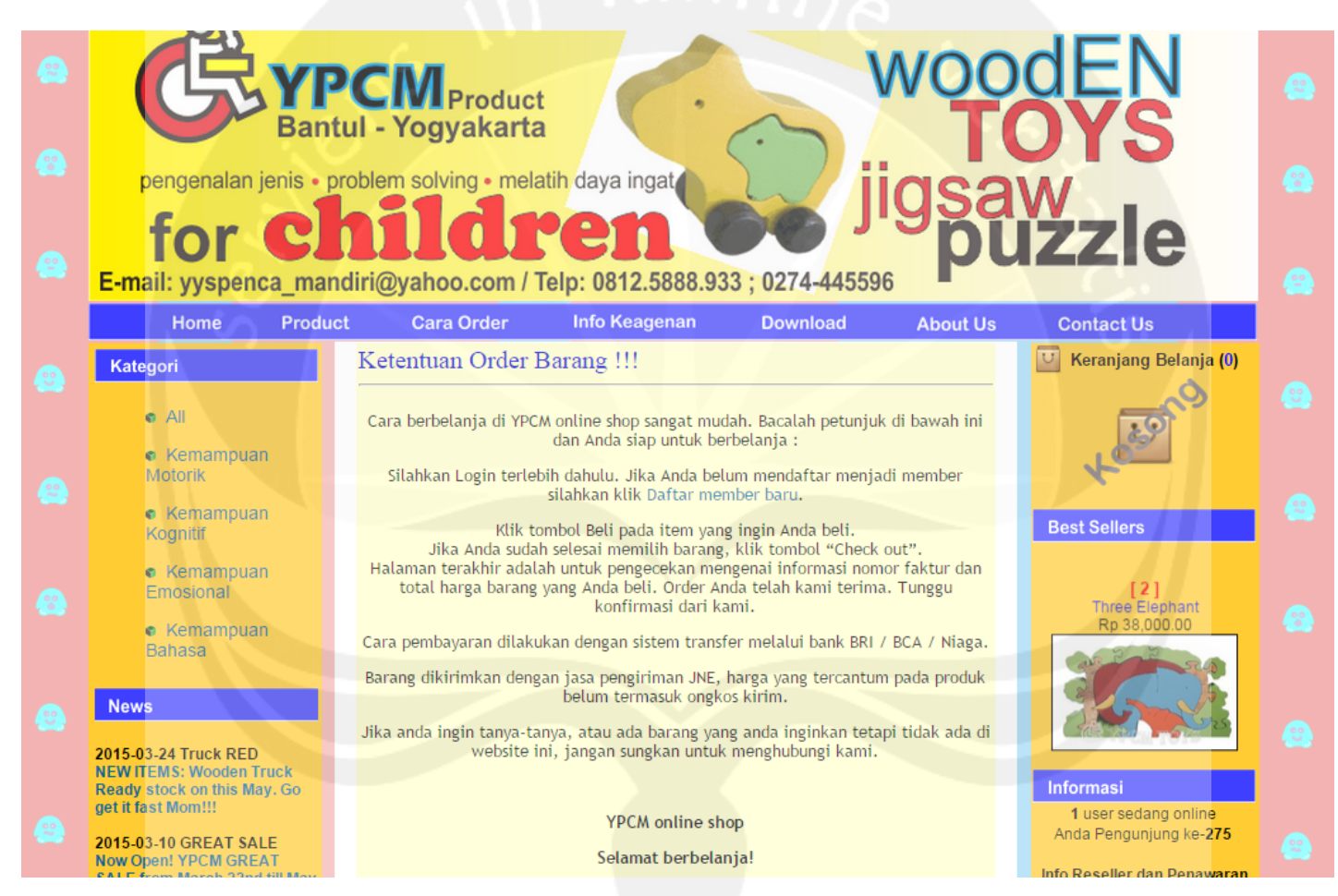

Gambar 16. Tampilan Halaman Menu Cara Order

#### 5. Menu Info Keagenan

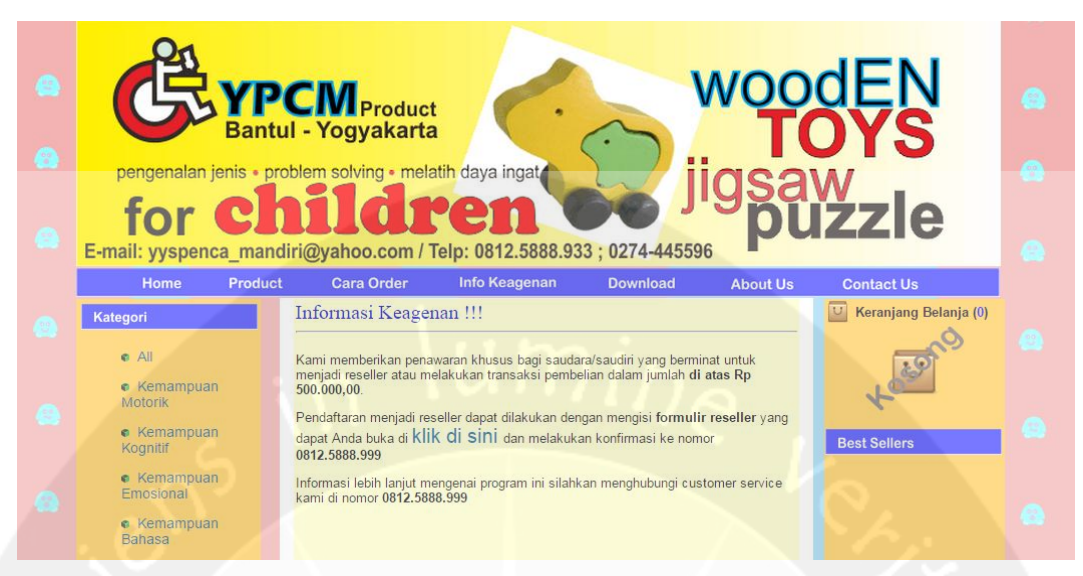

Gambar 17. Tampilan Halaman Menu Info Keagenan

#### 6. Menu Download

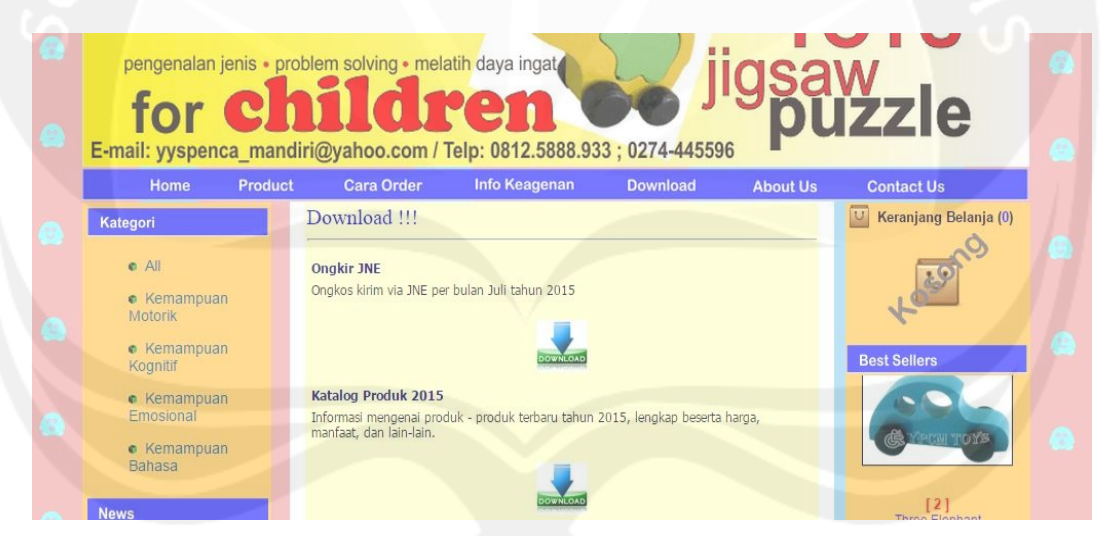

Gambar 18. Tampilan Halaman Menu Download

#### 7. Menu About Us

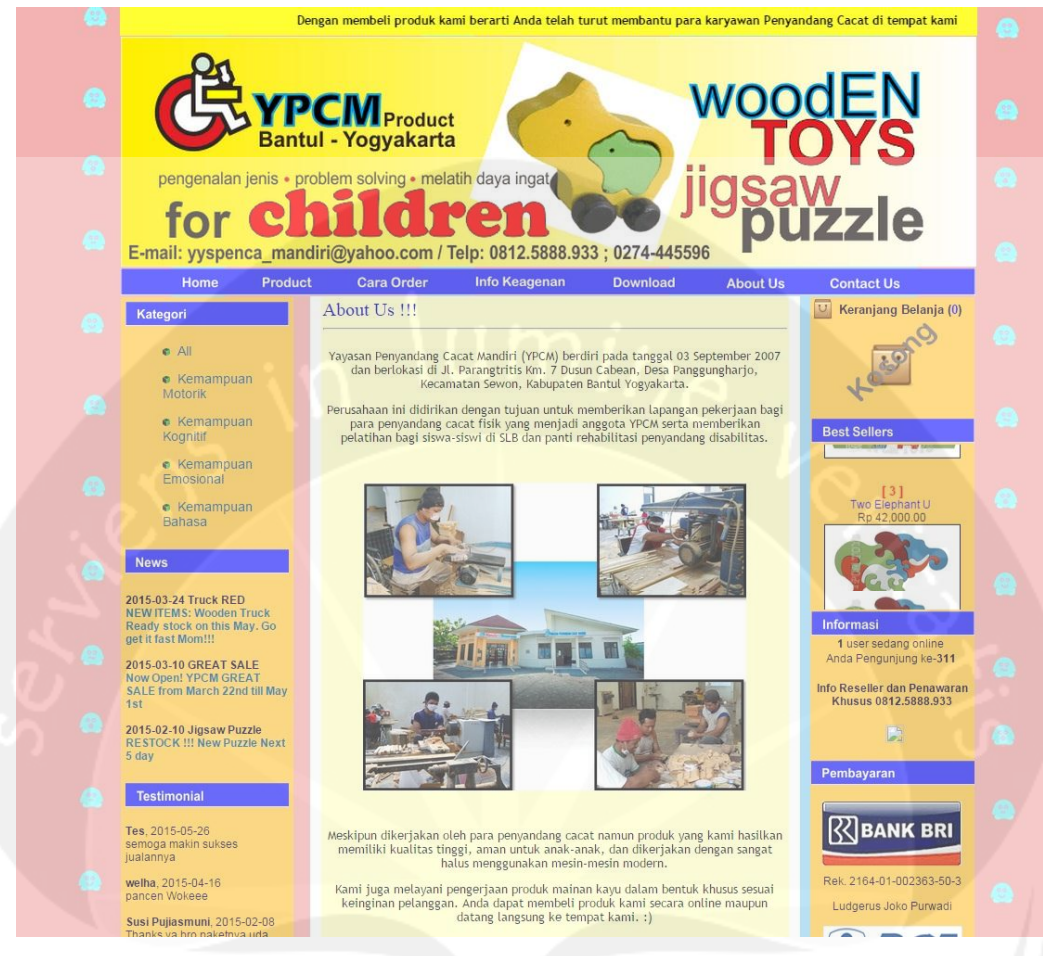

Gambar 19. Tampilan Halaman Menu About Us

#### 8. Menu Contact Us

| 0 | pengenalan jenis - p<br>for Cl<br>E-mail: yyspenca_man                                | volem solving - melatih daya ingat<br>bildneen<br>diri@yahoo.com / Telp: 0812.5888.933 ; 0274-445596                                                                                                    |  |
|---|---------------------------------------------------------------------------------------|----------------------------------------------------------------------------------------------------|--|
|   | Home Produc<br>Kategori<br>• All<br>• Kemampuan<br>Motorik<br>• Kemampuan<br>Kognitif | ti Cara Order Info Keagenan Download About Us Contact Us<br>Contact Us !!!<br>Anda bisa langsung menghubungi kami di:<br>YPCM Online Shop<br>0812.5888.933, (0274) 445.596<br>ypcmtoys.besaba.com<br>email : yyspenca_mandirl@yahoo.com |  |
|   | Kemampuan<br>Emosional     Kemampuan<br>Bahasa  News                                  | Toko/Showroom :<br>JJ. Parangtritis Km 7 Cabean Sewon Bantul<br>Yogyakarta 55188<br>Indonesia<br>Buka:<br>SENIN - JUMAT<br>08.00 - 16.30 WIB                                                                                            |  |

Gambar 20. Tampilan Halaman Menu Contact Us

#### 9. Menu Isi Testimonial

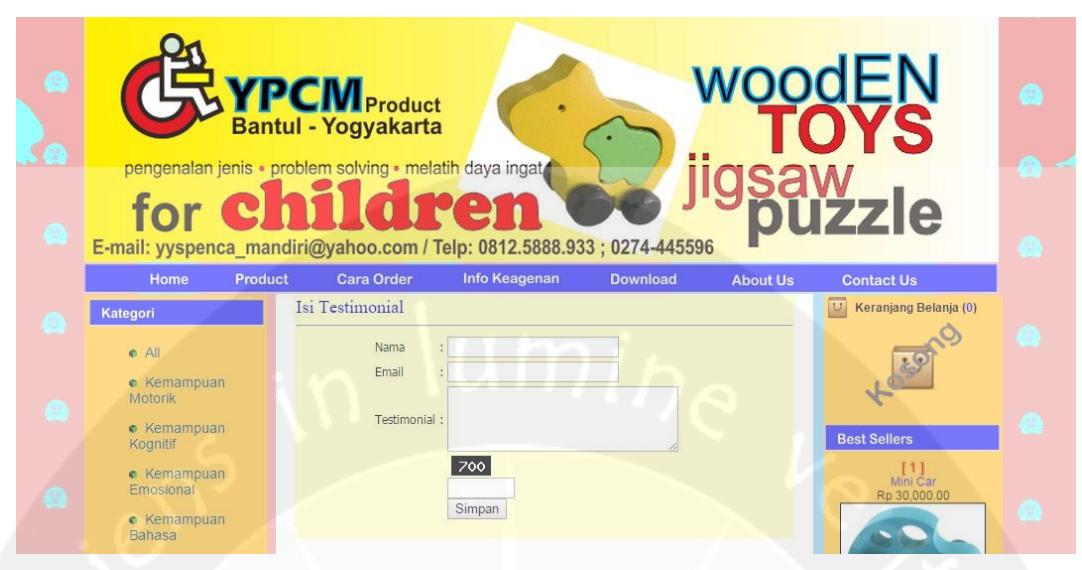

Gambar 21. Tampilan Halaman Menu Isi Testimonial

#### 10. Menu Lihat Testimonial

| pengenalan jenis<br>for C<br>E-mail: yyspenca_mai | Product<br>tul - Yogyakarta<br>problem solving • melatih daya ingat<br>halldreen<br>ndiri@yahoo.com / Telp: 0812.5888.933 ; 0274-44 | woodEN<br>TOYS<br>jigsaw<br>puzzle |
|---------------------------------------------------|----------------------------------------------------------------------------------------------------|------------------------------------|
| Home Proc                                         | ct Cara Order Info Keagenan Download                                                                                                | id About Us Contact Us             |
| Kategori                                          |                                                                                                    | Keranjang Belanja(0)               |
| e All                                             |                                                                                                    |                                    |
| e Kemampuan                                       | Tes, 2015-05-26                                                                                                    |                                    |
| Motorik                                           | senioga makin sukses juaraniya                                                                                                    | 4-                                 |
| <ul> <li>Kemampuan</li> <li>Kognitif</li> </ul>   | welha, 2015-04-16<br>pancen Wokeee                                                                                                  | Best Sellers                       |
| Kemampuan                                         | Susi Pujiasmuni, 2015-02-08                                                                                                    |                                    |
| Emosional                                         | Thanks ya bro paketnya uda smpecpt yaorder kmrn hr ni<br>barangnya                                                                  | i uda dtg Bgus [1]<br>Mini Car     |
| <ul> <li>Kemampuan</li> <li>Bahasa</li> </ul>     | Megawarti Subarni 2015 01 03                                                                                                    | Rp 30,000.00                       |
| Cundou                                            | Barangnya bagus n memuaskan. Bakalan beli lg ni buat ar                                                                             | anak tercrnta :)                   |
|                                                   |                                                                                                    |                                    |

Gambar 22. Tampilan Halaman Menu Lihat Testimonial

# 11. Menu Keranjang Belanja

| • | pengenalan jenis • prob                            | Product<br>- Yogyakarta<br>lem solving • melatih daya | ingat.                                             | woo<br>T(                          |                                                                                                    |   |
|---|----------------------------------------------------|-------------------------------------------------------|----------------------------------------------------|------------------------------------|----------------------------------------------------------------------------------------------------|---|
|   | For CJA<br>E-mail: yyspenca_mandir<br>Home Product | i@yahoo.com / Telp: 08<br>Cara Order Info M           | 12.5888.933 ; 0274-445<br>Keagenan Download        | 596<br>About Us                    | Contact Us                                                                                                    |   |
|   | Kategori<br>• All<br>• Kemampuan                   | Keranjang Belanja Produk Nama Mini Car                | Harga (Rp) Qty Ba<br>30.000,- 🥢 1 🛛 🔇              | tal Total (Rp)<br>30.000,-         | Wini Car           30.000 x 1 = 30.000                                                                                                    |   |
|   | Motorik<br>Kemampuan<br>Kognitif<br>Kemampuan      | Two Elephant U                                        | 42.000,- 2 5 6<br>90.000,- 2 2 6<br>70.000,- 2 1 6 | 210.000,-<br>180.000,-<br>70.000,- | Common Section         Continue         Section         Section |   |
| 0 | e Kemampuan<br>Babasa                              | Back Check Out Gra                                    | nd Total (Rp) :                                    | 490.000,-                          | Best Sellers<br>Mini Čar<br>Rp 30,000.00                                                                                                    | 8 |

Gambar 23. Tampilan Halaman Menu Keranjang Belanja

# 12. Menu Daftar Member

| 8 8 | pengenalan jenis • pr<br>for ch<br>E-mail: yyspenca_man | CMProduct<br>ul - Yogyakarta<br>oblem solving • mela<br>nilde<br>diri@yahoo.com / T | tih daya ingat<br>energy of the second second s | M<br>jic<br>jic<br>33 ; 0274-445596       | voodEN<br>TOYS<br>saw<br>puzzle |              |
|-----|---------------------------------------------------------|-------------------------------------------------------------------------------------|----------------------------------------------------------------------------------------------------|-------------------------------------------|---------------------------------|--------------|
|     | Home Product                                            | Cara Order                                                                          | Info Keagenan                                                                                                    | Download                                  | About Us Contact Us             |              |
|     | Kategori                                                | Daftar Member                                                                       |                                                                                                    |                                           | Keranjang Belanja (0)           |              |
|     | • All                                                   | Nama                                                                                | :                                                                                                    |                                           |                                 |              |
|     | <ul> <li>Kemampuan<br/>Motorik</li> </ul>               | Alamat                                                                              | :                                                                                                    |                                           | tees                            |              |
|     | <ul> <li>Kemampuan</li> <li>Kognitif</li> </ul>         | Telepon                                                                             |                                                                                                    |                                           | Best Sellers                    | <b>1</b> (8) |
|     | Kemampuan     Emosional                                 | Email                                                                               | :                                                                                                    |                                           | Rp 30,000.00                    |              |
|     | <ul> <li>Kemampuan</li> </ul>                           | User                                                                                | :                                                                                                    |                                           |                                 |              |
|     | Bahasa                                                  | Password                                                                            | · · · · · · · · · · · · · · · · · · ·                                                                                                    |                                           | CR MPCH TOXS                    |              |
|     | News                                                    | Ke Password                                                                         | Daftar                                                                                                    |                                           | [2]                             |              |
|     | 2015-03-24 Truck RED<br>NEW ITEMS: Wooden Truck         |                                                                                     | * Isi data dengan ber                                                                                                    | iar, setiap transaksi yang                | Rp 38,000.00                    |              |
|     | Ready stock on this May. Go<br>get it fast Mom!!!       |                                                                                     | Anda lakukan sanga<br>informasi data meml                                                                                                    | t berpengaruh pada<br>per vang Anda input | Informasi                       |              |
| 8   | 2015-03-10 GREAT SALE<br>Now Open! YPCM GREAT           |                                                                                     | untuk pengiriman p<br>beli. Terima kasih.                                                                                                    | oduk barang yang Anda                     | Anda Pengunjung ke-289          |              |

Gambar 24. Tampilan Halaman Menu Daftar Member

#### 13. Menu Detail Produk

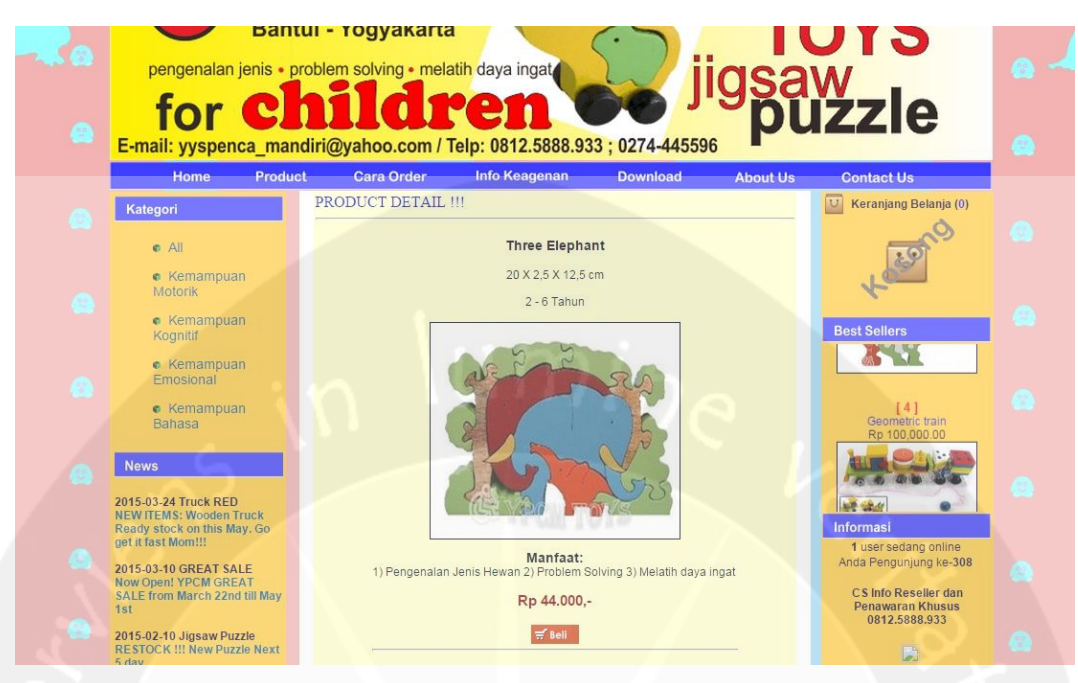

Gambar 25. Tampilan Halaman Menu Detail Produk

14. Menu Daftar Reseller

| pengenalan jenis<br>for Cl<br>E-mail: yyspenca_mai                             | PCM Product<br>tul - Yogyakarta<br>problem solving • mela<br>halldt<br>ndiri@yahoo.com / T | tih daya ingat<br>energy 1000 jigg<br>elp: 0812.5888.933 ; 0274-445596                                    | odEN<br>TOYS<br>aw<br>uzzle                    |
|--------------------------------------------------------------------------------|--------------------------------------------------------------------------------------------|----------------------------------------------------------------------------------------------------|------------------------------------------------|
| Home Produ                                                                     | Daftar Reseller                                                                            | Info Keagenan Download About                                                                              | Us Contact Us                                  |
| Categori                                                                       | Nama                                                                                       | :                                                                                                    |                                                |
| <ul> <li>Kemampuan<br/>Motorik</li> </ul>                                      | Alamat                                                                                     |                                                                                                    | 4                                              |
| <ul> <li>Kemampuan<br/>Kognitif</li> </ul>                                     | Telepon                                                                                    | :                                                                                                    | Best Sellers                                   |
| <ul> <li>Kemampuan</li> <li>Emosional</li> </ul>                               | Email                                                                                      |                                                                                                    |                                                |
| <ul> <li>Kemampuan<br/>Bahasa</li> </ul>                                       | User<br>Password                                                                           |                                                                                                    | [1]<br>Mini Car<br>Rp 30,000.00                |
| News                                                                           | Re Password                                                                                | : Daftar                                                                                                  |                                                |
| 2015-03-24 Truck RED<br>NEW ITEMS: Wooden Truck<br>Ready stock on this May. Go |                                                                                            | * Isi data dengan benar, setiap transaksi yang<br>Anda lakukan sangat berpengaruh pada                    |                                                |
| 2015-03-10 GREAT SALE<br>Now Open! YPCM GREAT                                  |                                                                                            | mtormasi data reseuer yang Anda input untuk<br>pengiriman produk barang yang Anda pesan.<br>Terima kasih. | 1 user sedang online<br>Anda Pengunjung ke-310 |

Gambar 26. Tampilan Halaman Menu Daftar Reseller

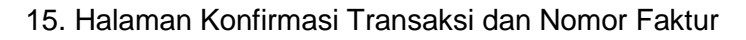

| <br>pengenalan jenis • pr<br>for cl<br>E-mail: yyspenca_man      | blem solving • melatih daya ingat<br><b>blem solving • melatih daya ingat</b><br><b>blem solving • melatih daya ingat</b><br><b>blem solving</b> |                                                     | @ |
|------------------------------------------------------------------|----------------------------------------------------------------------------------------------------|-----------------------------------------------------|---|
| Kategori                                                         | Source         Source         Source<                                                                                                    | Keranjang Belanja(0)                                |   |
| e All                                                            | Faktur : 48                                                                                                    |                                                     |   |
| <ul> <li>Kemampuan<br/>Motorik</li> </ul>                        | Nama :                                                                                                    | 4                                                   |   |
| <ul> <li>Kemampuan<br/>Kognitif</li> </ul>                       | Alamat :                                                                                                    | Best Sellers                                        |   |
| e Kemampuan<br>Emosional                                         | Telepon :                                                                                                    | GR APORTO DE                                        |   |
| <ul> <li>Kemampuan</li> <li>Bahasa</li> </ul>                    | Enter                                                                                                    |                                                     |   |
| News                                                             | Mohon konfirmasi via sms ke nomor 0812 5888 933 setelah anda<br>melakukan pembayaran dengan format :                                                                                                    | <b>[ 5 ]</b><br>Two Elephant U                      |   |
| 2015-03-24 Truck RED                                             | (NOMOR_ORDER), (NAMA), (JUMLAH)<br>contohnya: 250805, Iskandar Arif, 350.000                                                                                                    | Rp 42,000.00                                        |   |
| NEW ITEMS: Wooden Truck<br>Ready stock on this May. Go           | Total pesanan yang harus dibayar adalah <i>Rp</i> 64.000,-<br>nb: Harga belum termasuk ongkos kirim<br>Biaya ongkos kirim danat Anda buka di kilik di sini                                                                                                    | Informasi                                           |   |
| 2015-03-10 GREAT SALE                                            | Pesanan akan kami cancel apabila dalam 2x24 jam belum kami terima                                                                                                    | 1 user sedang online<br>Anda Pengunjung ke-269      |   |
| SALE from March 22nd till May<br>1st                             | Pembayaran dapat ditujukan ke rekening di bawah ini:                                                                                                    | Info Reseller dan Penawaran<br>Khusus 0812.5888.933 |   |
| 2015-02-10 Jigsaw Puzzle<br>RESTOCK !!! New Puzzle Next<br>5 day | Ludgerus Joko Purwadi<br>rek. BRI: 2164-01-002363-50-3                                                                                                    |                                                     |   |

Gambar 27. Tampilan Halaman Konfirmasi Transaksi dan Nomor Faktur

# 16. Menu Peta Lokasi

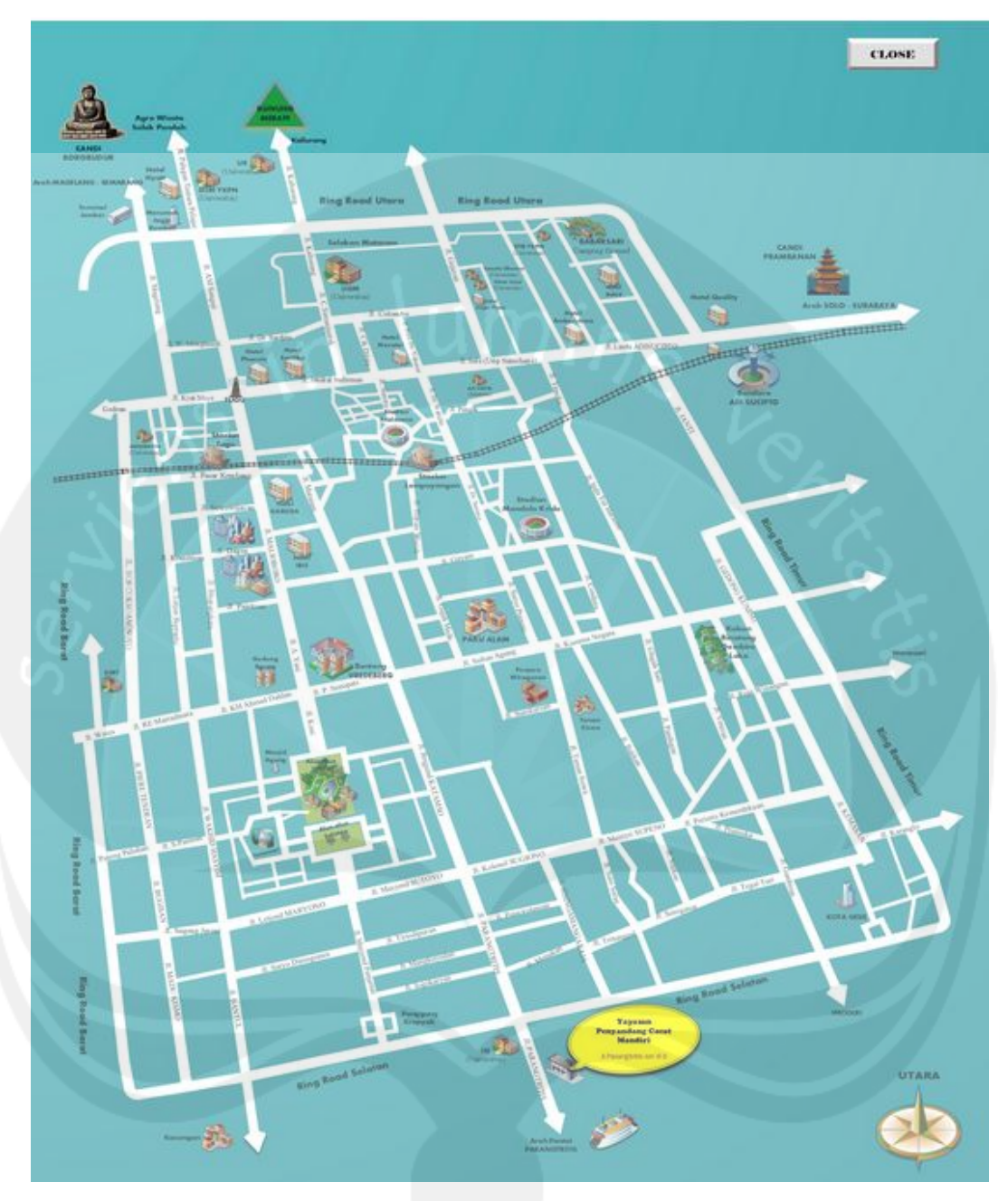

Gambar 28. Tampilan Halaman Menu Peta Lokasi

# \umine

LAMPIRAN 3 STANDAR OPERATIONAL PROCEDURE AREA ADMINISTRATOR

# 1. Masuk ke Dalam Halaman Awal Pengelola / Administrator

Buka *browser* anda dan masukkan alamat url serta menekan tombol "**Enter**" pada *keyboard.* 

| 🔄 🕙 localhost/tokomainan/admin                   | V → Q. Sec        | irch ☆ 自 🕹 合 🧿 | 0 💁 🔻 🔞 = 🛩 NA 🖗 🗎 | - =     |
|--------------------------------------------------|-------------------|----------------|--------------------|---------|
| Most Visited 🗍 Getting Storted 🗍 Suggested Sites | Web Slice Gallery |                |                    |         |
|                                                  |                   |                | r                  | nozilla |
|                                                  |                   |                |                    |         |
| Isika                                            | n alamat url      |                |                    |         |
|                                                  |                   |                |                    |         |
|                                                  | n 197             |                |                    |         |
|                                                  |                   |                |                    |         |
|                                                  |                   |                |                    |         |
|                                                  |                   |                |                    |         |
|                                                  |                   |                |                    |         |
|                                                  | ٩                 | Search         |                    |         |

Gambar 29. Mengakses Alamat Url

Setelah muncul halaman awal pengelola silahkan *login* dengan mengisikan *user name* dan *password* awal pada kolom yang tersedia sebagai berikut:

User name : admin Password : merapi123

Setelah itu akhiri dengan mengklik menu "Login".

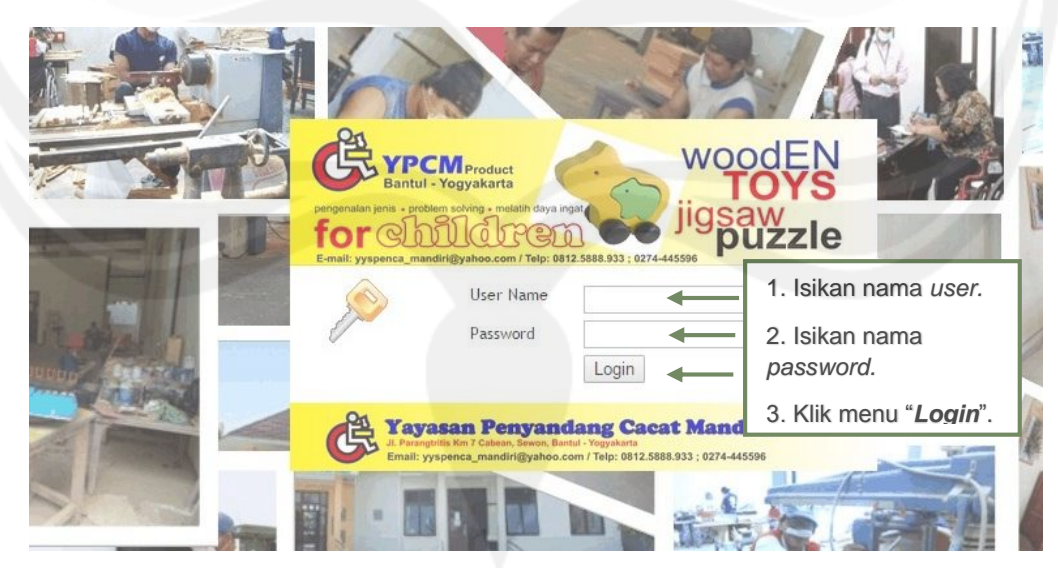

Gambar 30. Login Halaman Awal

Apabila anda berhasil *login* maka akan muncul halaman seperti pada Gambar 29.

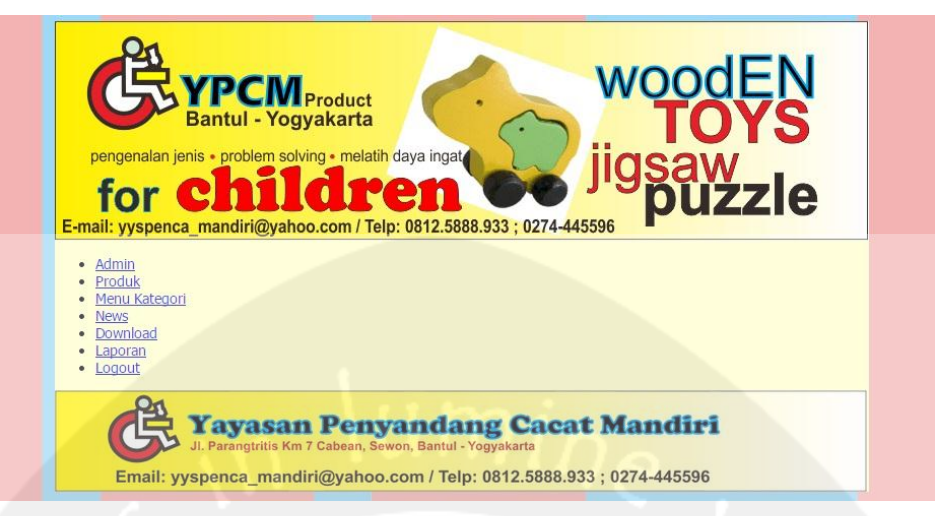

Gambar 31. Menu Utama Halaman Administrator

#### 2. Pilihan Menu Halaman Administrator

#### 2.1. Menu Admin

Menu ini digunakan untuk menambah, menghapus, ataupun mengubah nama dan *password* pengelola *website*. Langkah awal yang harus dilakukan yaitu mengklik menu "**Admin**" yang berada di sebelah kiri halaman. Apabila sudah diklik maka akan muncul halaman "**Menu Admin**".

a. Pendaftaran administrator baru

Langkah-langkah yang dilakukan untuk menambah pengelola *website* yaitu dengan mengisikan nama *user* dan *password* yang ingin didaftarkan pada kolom yang telah tersedia. Jika sudah selesai diisikan maka anda dapat menekan tombol "**Simpan**" untuk menyetujuinya ataupun menekan tombol "**Batal**" jika ingin membatalkan permintaan pendaftaran.

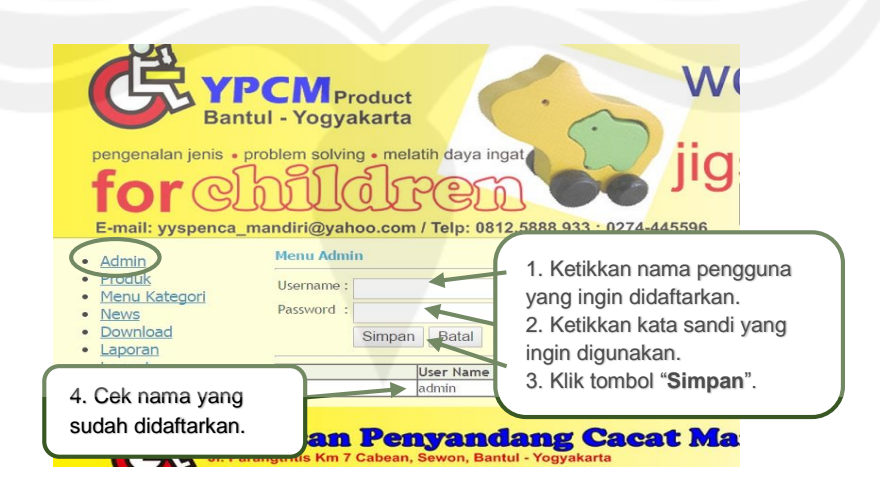

Gambar 32. Pendaftaran Administrator Baru

Nama yang sudah terdaftar secara otomatis akan tertulis pada tabel di bawah kolom pengisian.

b. Mengubah adminstrator

Langkah-langkah yang digunakan untuk mengubah nama atau kata sandi administrator yaitu dengan mengklik gambar pensil pada pilihan aksi. Setelah itu maka akan muncul halaman baru di mana terdapat kolom di mana anda diminta untuk menuliskan password lama anda. Apabila anda salah mengetikkan nama *password* lama anda maka akan muncul pesan *error*, namun apabila benar maka anda bisa mengubah data admin lama menjadi data admin baru dengan mengetikkan nama *user* dan *password* yang baru.

| Username :<br>Password :                   | *Mak          | isimal 10 karakter                                                                                                    |
|--------------------------------------------|---------------|----------------------------------------------------------------------------------------------------|
|                                            | User Name     | Aksi                                                                                                    |
| <u>[</u>                                   | admin         | Klik gambar pensil                                                                                                    |
|                                            | Gambar 33. Me | nu Ubah Administrator                                                                                                    |
| Username                                   | Gambar 33. Me | nu Ubah Administrator<br>1. Ganti nama "admin"<br>menjadi nama yang baru<br>(opsional)                                                               |
| Username<br>Password Lama                  | Gambar 33. Me | nu Ubah Administrator<br>1. Ganti nama "admin"<br>menjadi nama yang baru<br>(opsional)<br>2. Ketikkan nama<br>pageugad kama anda                     |
| Username<br>Password Lama<br>Password Baru | Gambar 33. Me | nu Ubah Administrator<br>1. Ganti nama "admin"<br>menjadi nama yang baru<br>(opsional)<br>2. Ketikkan nama<br>password lama anda<br>3. Ketikkan nama |

Gambar 34. Ubah Data Administrator

c. Menghapus administrator

Langkah yang digunakan untuk menghapus data anggota administrator yaitu dengan mengklik tanda silang pada pilihan aksi. Data yang sudah dihapus otomatis akan hilang dari tabel.

| Password :<br>Simpan Bata | *Maksimal 10 karakter |
|---------------------------|-----------------------|
| Simpan Bata               |                       |
|                           |                       |
| ID User Na                | me Alain              |
| 1 admin                   |                       |

Gambar 35. Menu Hapus Administrator

#### 2.2. Menu Produk

Menu ini digunakan untuk menambah, menghapus, ataupun mengubah spesifikasi produk (nama, manfaat, usia, ukuran, kategori, harga, stok, dan gambar). Langkah awal yang harus dilakukan yaitu mengklik menu "**Produk**" yang berada di sebelah kiri halaman. Apabila sudah diklik maka akan muncul halaman "**Menu Produk**".

a. Penambahan produk baru

Langkah-langkah yang dilakukan untuk menambah produk baru yaitu dengan mengisikan nama, manfaat, usia, ukuran, kategori, harga, *stock*, dan gambar pada kolom yang tersedia. Kolom gambar diisi dengan nama *file* gambar yang tersimpan pada komputer yang digunakan. Pengisian nama *file* diakhiri dengan format gambar *file*, contohnya "**sempoa.jpeg**". Jika sudah selesai diisikan maka anda dapat menekan tombol "**Simpan**" untuk menyetujuinya ataupun menekan tombol "**Batal**" jika ingin membatalkan permintaan penambahan.

| pengenalan jenis • pr<br>for CC<br>E-mail: yyspenca_manc<br>• Admin<br>Produto<br>• Menu Kategori<br>• Download<br>• Laporan<br>• Logout | Airi@ya<br>Menu<br>Nama<br>Manfa<br>Usia<br>Usia<br>Ukura<br>Kateg<br>Harga<br>Stock<br>Gamb | solving • melatih d<br>light difference<br>ahoo.com / Telp:<br>Produk<br>:<br>:<br>:<br>:<br>:<br>:<br>:<br>:<br>:<br>:<br>:<br>:<br>: | aya ingat<br>0812.58888.933 ; 1<br>2<br>3<br>3<br>4<br>4<br>5<br>5<br>6<br>7<br>7<br>8<br>5<br>6<br>7<br>7<br>8<br>8<br>9<br>6<br>7<br>7<br>8<br>8<br>9<br>9<br>9<br>9<br>9<br>9<br>9<br>9<br>9<br>9<br>9<br>9<br>9<br>9<br>9<br>9 | . Ketik<br>vang in<br>. Ketik<br>. Ketik | kan nama<br>gin ditamb<br>kan manfa<br>kan usia p<br>kan ukura<br>kategori p<br>kan harga<br>kan jumla<br>yang ada<br>kan nama<br>produk di<br>nama forn<br>ombol "Sin | produk<br>bahkan.<br>aat produ<br>benggun<br>n produk.<br>produk.<br>h stok<br>saat ini.<br>file<br>iakhiri<br>mat file.<br>mpan". | uk<br>a<br>k. | e    |
|----------------------------------------------------------------------------------------------------|----------------------------------------------------------------------------------------------|----------------------------------------------------------------------------------------------------|----------------------------------------------------------------------------------------------------|----------------------------------------------------------------------------------------------------|----------------------------------------------------------------------------------------------------|----------------------------------------------------------------------------------------------------|---------------|------|
|                                                                                                    | ID                                                                                           | Nama                                                                                                    | Manfaat                                                                                                    | Usia                                                                                                    | Ukuran                                                                                                    | Harga                                                                                                    | Stock         | Aksi |
| 10. Cek data produk                                                                                                    | 28                                                                                           | Three Elephant                                                                                                    | 1) Pengenalan Jenis<br>Hewan 2) Problem<br>Solving 3) Melatih daya<br>ingat                                                                                                    | 2 - 6<br>Tahun                                                                                                    | 20 X 2,5 X<br>12,5 cm                                                                                                    | 38.000                                                                                                    | 1             | 10   |
| yang sudah<br>ditambahkan.                                                                                                    | 7                                                                                            | Two Elephant U                                                                                                    | 1) Pengenalan Jenis<br>Hewan; 2) Problem<br>Solving; 3) Melatih daya<br>ingat                                                                                                    | 2 - 6<br>Tahun                                                                                                    | 21 X 2,5 X<br>15,5 cm                                                                                                    | 42.000                                                                                                    | 1             | 10   |
|                                                                                                    | 26                                                                                           | Elephant 1 Child                                                                                                    | 1) Pengenalan Jenis<br>Hewan; 2) Problem<br>Solving; 3) Melatih daya<br>ingat                                                                                                    | 2 - 6<br>Tahun                                                                                                    | 19,5 X 2,5<br>X 11 cm                                                                                                    | 35.000                                                                                                    | 1             | 10   |

Gambar 36. Penambahan Produk Baru

Produk yang sudah ditambahkan secara otomatis akan tertulis pada tabel di bawah kolom pengisian.

b. Mengubah produk

Langkah-langkah yang digunakan untuk mengubah data produk yaitu dengan mengklik gambar pensil pada pilihan aksi. Setelah itu maka akan muncul halaman baru di mana anda dapat mengubah data (nama, manfaat, usia, ukuran, kategori, harga, stok, maupun gambar produk) yang tertulis pada kolom dengan data baru yang ingin anda masukkan. Jika sudah selesai diisikan maka anda dapat menekan tombol "**Ubah**" untuk menyimpan perubahan yang telah dilakukan.

| Admin                                                                 | Ment                                    | Produk                                                                        |                                                                                                    |                                                        |           |                       |      |      |
|-----------------------------------------------------------------------|-----------------------------------------|-------------------------------------------------------------------------------|----------------------------------------------------------------------------------------------------|--------------------------------------------------------|-----------|-----------------------|------|------|
| Produš     Menu Kategori     News     Download     Laporan     Logout | Nama<br>Manfi<br>Usia<br>Ukuri<br>Katej | an :                                                                          | si V                                                                                                    |                                                        |           |                       |      |      |
|                                                                       | Harg                                    | a I                                                                           |                                                                                                    |                                                        |           |                       |      |      |
|                                                                       | Stock                                   |                                                                               |                                                                                                    |                                                        |           |                       |      |      |
|                                                                       |                                         |                                                                               |                                                                                                    |                                                        |           |                       |      |      |
|                                                                       | Gamt                                    | sar :                                                                         |                                                                                                    |                                                        |           |                       |      |      |
|                                                                       | Gamt                                    | * Untuk gambar b<br>* Ketik nama gam<br>Simpan Bat                            | alk dengan ukuran 100 x 125<br>bar beserta format, contob-                                                                                                    | Pixels<br>8001 cm<br>Klik ga                           | mbar pens | sil                   | Nock | Aksi |
|                                                                       | Gamt                                    | * Untuk gambar b<br>* Ketik nama gam<br>Simpan Bata                           | aik dengan ukuran 100 x 125<br>bar beserta format, contob-<br>al<br>Manfaat<br>1) Pengenalan Jenis                                                                 | Pixels<br>BOOL on<br>Klik ga                           | mbar pens | il<br>Harga           | Hock | Akst |
|                                                                       | Gamt<br>D<br>28                         | * Untuk gambar b<br>* Ketik nama gam<br>Simpan Bata<br>Nama<br>Three Elephant | alk dengan ukuran 100 x 125<br>bar beserta format, contob -<br>al<br><u>Manfaat</u><br>1) Pengenalan Jenis<br>Hewan 2) Problem<br>Solving 3) Melatih daya<br>ingat | Pixels<br>B001 on<br>Klik ga<br>Usia<br>2 - 6<br>Tahun | mbar pens | il<br>Harga<br>38.000 | Hock | Aksi |

Gambar 37. Menu Ubah Produk

| Admin                               | ID       | : 28                                                           |                                                                                 |
|-------------------------------------|----------|----------------------------------------------------------------|---------------------------------------------------------------------------------|
| Produ                               | Nama     | : Three Elephant                                               | 1. Ubah nama produk.                                                            |
| <u>News</u> <u>Download</u> Laporan | Manfaat  | : 1) Pengenalan Jeres<br>Hewan<br>2) Problem Solving           | <ol> <li>Ubah manfaat produk</li> <li>Ubah usia pengguna<br/>produk.</li> </ol> |
| Logout                              | Usia     | : 2 - 6 Tahun                                                  | <ol> <li>Dban ukuran produk.</li> <li>Pilih kategori produk.</li> </ol>         |
|                                     | Ukuran   | : 20 X 2,5 X 12,5 cm                                           | 6. Ubah harga produk.                                                           |
|                                     | Kategori | : Jigsaw Puzzle V                                              | 7. Ubah jumlah stok                                                             |
|                                     | Harga    | : 38000                                                        | 8. Ubah nama file gambar                                                        |
|                                     | Stock    | : 1                                                            | produk diakhiri dengan                                                          |
|                                     | Gambar   | : YPCM toys-Three Elleph                                       | nama format file.<br>9. Klik tombol " <b>Ubah</b> ".                            |
|                                     |          | * Untuk gambar baik denga<br>* Ketik nama gambar beser<br>Ubah | n ukuran 100 x 125 Pixets<br>ta format, contoh : B001.jpg                       |

Gambar 38. Ubah Data Produk

#### c. Menghapus produk

Langkah yang dilakukan untuk menghapus data produk yang ada yaitu dengan mengklik tombol silang pada data yang ingin dihapus pada pilihan aksi. Data yang sudah dihapus otomatis akan hilang dari tabel.

| 144                        | una .                                                                                                    |                                                                                                    |                                                                  |                                                                                                    |                                     |       |
|----------------------------|----------------------------------------------------------------------------------------------------|----------------------------------------------------------------------------------------------------|------------------------------------------------------------------|----------------------------------------------------------------------------------------------------|-------------------------------------|-------|
| Mi                         | anfaat :                                                                                                  |                                                                                                    |                                                                  |                                                                                                    |                                     |       |
| Us                         | ia :                                                                                                    |                                                                                                    |                                                                  |                                                                                                    |                                     |       |
| U                          | uran :                                                                                                    |                                                                                                    |                                                                  |                                                                                                    |                                     |       |
| Ka                         | tegori : Alat Transport                                                                                   | asi 🔻                                                                                                    |                                                                  |                                                                                                    |                                     |       |
| Ha                         | urga :                                                                                                    |                                                                                                    |                                                                  |                                                                                                    |                                     |       |
| St                         | ock :                                                                                                    |                                                                                                    |                                                                  |                                                                                                    |                                     |       |
| Ga                         | mbar :                                                                                                    |                                                                                                    |                                                                  |                                                                                                    |                                     |       |
|                            | * Ketik nama gar<br>Simpan Ba                                                                             | nbar beserta format, contoh                                                                                                    | : B001.pn                                                        | e                                                                                                    |                                     |       |
| aj                         | * Ketik nama gar<br>Simpan Ba                                                                             | nbar beserta format, contoh<br>tal<br>Manfaat                                                                                                    | : B001.pn                                                        | g                                                                                                    | Harga                               | Stock |
| ID<br>28                   | * Ketik nama gar<br>Simpan Ba<br>Nama<br>Three Elephant                                                   | tal<br>Manfaat<br>1) Pengenalan Jenis<br>Hewan 2) Problem<br>Solving 3) Me                                                                                                    | : B001.pn<br>Usia<br>2 - 6                                       | 8<br>Ukuran<br>20 X 2,5 X                                                                                                    | Harga<br>38,000                     | Stock |
| ID<br>28<br>27             | * Ketik nama gar<br>Simpan Ba<br>Nama<br>Three Elephant<br>Two Elephant U                                 | tal<br>Manfaat<br>1) Pengenalan Jenis<br>Hewan 2) Problem<br>Solving 3) Me<br>Klikk<br>Solving: 3) Me<br>Klikk                                                                                                    | Usia<br>2 - 6<br>gamb                                            | Ukuran<br>20 × 2,5 ×<br>Dar silang                                                                                                    | Harga<br>38.000                     | Stock |
| 1D<br>28<br>27<br>26       | * Ketik nama gar<br>Simpan Ba<br>Nama<br>Three Elephant<br>Two Elephant U<br>Elephant 1 Child             | tal<br>Manfaat<br>1) Pengenalan Jenis<br>Hewan 2) Problem<br>Solving 3) Me<br>Ingat<br>1) Pengenalan Jenis<br>Klik<br>Klik<br>Hewan 2) Problem<br>Solving: 3) Melatih daya<br>Ingat                                                                                                    | Usia<br>2 - 6<br>gamb<br>2 - 6<br>Jahun                          | Ukuran<br>20 x 2,5 x<br>par silan(<br>19,5 x 2,5<br>x 11 cm                                                                                                    | Harga<br>38.000<br>35.000           | Stock |
| 1D<br>28<br>27<br>26<br>25 | * Ketik nama gar<br>Simpan Ba<br>Nama<br>Three Elephant<br>Two Elephant U<br>Elephant 1 Child<br>Mini Car | tal<br>Manfaat<br>1) Pengenalan Jenis<br>Hewan 2) Problem<br>Solving 3) Me<br>Ingat<br>1) Pengenalan Jenis<br>Hewan; 2) Pr<br>Klik<br>Klik<br>Solving; 3) Melatih daya<br>ingat<br>1) Pengenalan Jenis<br>Solving; 3) Melatih daya<br>ingat<br>1) Pengenalan alat<br>transportasi; 2) Melatih motorik halus; 3)<br>Merangsang kreativitas | Usia<br>2 - 6<br><b>gamb</b><br>2 - 6<br>Tahun<br>1 - 3<br>Tahun | 20 x 2,5 x<br>20 x 2,5 x<br>20 x 2,5 x 2,5 x<br>20 x 2,5 x 2,5 x 2,5 x 2,5 x 2,5 x 2,5 | Harga<br>38.000<br>35.000<br>30.000 | Stock |

Gambar 39. Hapus Data Produk

### 2.3. Menu Kategori

Menu ini digunakan untuk menambah, mengubah, ataupun menghapus kategori produk. Langkah awal yang harus dilakukan yaitu mengklik "**Menu Kategori**" yang berada di sebelah kiri halaman. Apabila sudah diklik maka akan muncul halaman "**Menu Kategori**".

a. Penambahan kategori

Langkah-langkah yang dilakukan untuk menambah kategori produk yaitu dengan mengisikan nama kategori pada kolom yang tersedia. Jika sudah selesai diisikan maka anda dapat menekan tombol "**Simpan**" untuk menyetujuinya ataupun menekan tombol "**Batal**" jika ingin membatalkan permintaan penambahan.

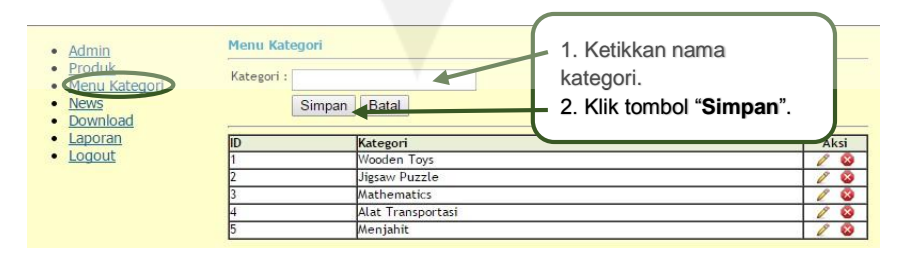

Gambar 40. Penambahan Kategori Produk

### b. Mengubah kategori produk

Langkah-langkah yang digunakan untuk mengubah kategori produk yaitu dengan mengklik gambar pensil pada pilihan aksi. Setelah itu maka akan muncul halaman baru di mana anda dapat mengubah nama kategori produk pada kolom "**Kategori**". Jika sudah selesai diisikan maka anda dapat menekan tombol "**Ubah**" untuk menyimpan perubahan yang telah dilakukan.

| <u>News</u> Download                           | Simpan Batal Klik gambar pensil |                    |
|------------------------------------------------|---------------------------------|--------------------|
| Laporan                                        | ID Kategori                     | AI                 |
| Logout                                         | 1 Wooden Toys                   |                    |
|                                                | 2 Jigsaw Puzzle                 |                    |
|                                                | 3 Mathematics                   | 1                  |
|                                                | 4 Alat Transportasi             | 1                  |
|                                                | 5 Menjahit                      | 1                  |
|                                                | Gambar 41. Menu Ubah Kategori   |                    |
|                                                | Gambar 41. Menu Ubah Kategori   |                    |
| • Admin                                        | Gambar 41. Menu Ubah Kategori   | 3                  |
| • <u>Admin</u><br>• Produk                     | Gambar 41. Menu Ubah Kategori   | kategori           |
| Admin     Produk     Menu Kategori             | Gambar 41. Menu Ubah Kategori   | kategori           |
| Admin     Produk     Menu Kategor     News     | Gambar 41. Menu Ubah Kategori   | ategori            |
| Admin     Produk     Menu Kategor     Newpload | Gambar 41. Menu Ubah Kategori   | categori<br>Ubah". |

Gambar 42. Ubah Data Kategori Produk

c. Menghapus kategori produk

Langkah yang dilakukan untuk menghapus kategori produk yang ada yaitu dengan mengklik tombol silang pada data yang ingin dihapus pada pilihan aksi. Data yang sudah dihapus otomatis akan hilang dari tabel.

| Admin                             | Menu Kategori      |                   |                    |   |
|-----------------------------------|--------------------|-------------------|--------------------|---|
| Menu Kategori<br>News<br>Download | Kategori :<br>Simj | pan Batal         | Klik tombol silang |   |
| Laporan                           | ID                 | Kategori          |                    |   |
| Logout                            | 1                  | Wooden Toys       |                    | 1 |
|                                   | 2                  | Jigsaw Puzzle     |                    | 0 |
|                                   | 3                  | Mathematics       |                    | l |
|                                   | 4                  | Alat Transportasi |                    | Ø |
|                                   | 5                  | Menjahit          |                    | 0 |

Gambar 43. Hapus Kategori Produk

### 2.4. Menu News

Menu ini digunakan untuk menambah, mengubah, ataupun menghapus berita singkat (*news*) yang ingin disampaikan kepada *customer*. Langkah awal yang

harus dilakukan yaitu mengklik menu "*News*" yang berada di sebelah kiri halaman. Apabila sudah diklik maka akan muncul halaman "**Menu** *News*".

a. Penambahan news

Langkah yang dilakukan untuk menambah *news* yaitu dengan mengisikan judul berita dan isi berita pada kolom yang tersedia. Jika sudah selesai diisikan maka anda dapat menekan tombol "**Simpan**" untuk menyetujuinya ataupun menekan tombol "**Batal**" jika ingin membatalkan permintaan penambahan.

| Admin<br>Produk<br>Menu Kategori<br>News<br>Download<br>Laporan | Jud<br>Ber   | lul :                                        |                                             | <ol> <li>Ketik judul berita.</li> <li>Ketik isi berita.</li> <li>Klik tombol "Simpan".</li> </ol>                                             |                    |
|-----------------------------------------------------------------|--------------|----------------------------------------------|---------------------------------------------|----------------------------------------------------------------------------------------------------|--------------------|
|                                                                 |              | Simpa                                        | n Batal                                     |                                                                                                    |                    |
|                                                                 | ID           | Simpa                                        | In Batal                                    | Berita                                                                                                    | Aksi               |
|                                                                 | ID<br>3      | Simpa<br>Tanggal<br>2015-03-24               | <b>Judul</b><br>Truck RED                   | Berita<br>NEW ITEMS: Wooden Truck Ready stock on this May. Go get it<br>fast Mom!!!                                                           | Aksi               |
|                                                                 | ID<br>3<br>1 | Simpa<br>Tanggal<br>2015-03-24<br>2015-03-10 | n Batal<br>Judul<br>Truck RED<br>GREAT SALE | Berita<br>NEW ITEMS: Wooden Truck Ready stock on this May. Go get it<br>fast Mom!!!<br>Now Open! YPCM GREAT SALE from March 22nd till May 1st | Aksi<br>2 Q<br>2 Q |

Gambar 44. Penambahan News

b. Mengubah news

Langkah yang digunakan untuk mengubah *news* yaitu dengan mengklik gambar pensil pada pilihan aksi. Setelah itu maka akan muncul halaman baru di mana anda dapat mengubah judul pada kolom "**Judul**" dan isi berita pada kolom "**Berita**". Jika sudah selesai diisikan maka anda dapat menekan tombol "**Ubah**" untuk menyimpan perubahan yang telah dilakukan.

| • Admin                                                                                                  | Me  | nu News    |            |                                                                          |      |
|----------------------------------------------------------------------------------------------------|-----|------------|------------|--------------------------------------------------------------------------|------|
| <u>Admin</u> <u>Produk</u> <u>Menu Kategori</u> <u>News</u> <u>Download</u> <u>Laporan</u> <u>Logout</u> | Jud | lul :      |            |                                                                          |      |
|                                                                                                    | -   | Simpa      | an Batal   | Klik gambar pensil.                                                      |      |
|                                                                                                    | ID  | Tanggal    | Judul      | Berita                                                                   | Aksi |
|                                                                                                    | 3   | 2015-03-24 | Truck RED  | NEW ITEMS: Wooden Truck Ready stock on this May. Go get i<br>fast Mom!!! |      |
|                                                                                                    | 1   | 2015-03-10 | GREAT SALE | Now Open! YPCM GREAT SALE from March 22nd till May 1st                   | 1    |
|                                                                                                    | 1.5 | 2010 00 10 |            |                                                                          |      |

Gambar 45. Menu Ubah News

| <u>Admin</u><br><u>Produk</u>     | Tanggal<br>Judul | 2015-03-24                                        |                                                                                               |
|-----------------------------------|------------------|---------------------------------------------------|-----------------------------------------------------------------------------------------------|
| Menu Kategori<br>News<br>Download | Berita           | NEW ITEMS: Wooden Truck<br>on this May. Go get It | <ol> <li>Dban judul berita.</li> <li>Ubah isi berita.</li> <li>Klik tombol "Ubah".</li> </ol> |
| Logout                            |                  | Libah                                             |                                                                                               |

Gambar 46. Ubah Data News

c. Menghapus news

Langkah yang dilakukan untuk menghapus pesan berita singkat yaitu dengan mengklik tombol silang pada data yang ingin dihapus pada pilihan aksi. Data yang sudah dihapus otomatis akan hilang dari tabel.

| • Admin                                                                                                 | Mer | nu News        |            |                                                                           |      |
|----------------------------------------------------------------------------------------------------|-----|----------------|------------|---------------------------------------------------------------------------|------|
| Produk     Menu Kategori                                                                                | Jud | lut :          |            |                                                                           |      |
| <ul> <li><u>News</u></li> <li><u>Download</u></li> <li><u>Laporan</u></li> <li><u>Logout</u></li> </ul> | Ber | ita :<br>Simpa | an Batal   | Klik tombol silang.                                                       | 5    |
|                                                                                                    | ID  | Tanggal        | Judul      | Berita                                                                    | Aksi |
|                                                                                                    | 3   | 2015-03-24     | Truck RED  | NEW ITEMS: Wooden Truck Ready stock on this May. Go get it<br>fast Mom!!! | 20   |
|                                                                                                    | 1   | 2015-03-10     | GREAT SALE | Now Open! YPCM GREAT SALE from March 22nd till May 1st                    | 1 3  |
|                                                                                                    | 2   | 2015-02-10     | Puzzle     | RESTOCK !!! New Puzzle Next 3 day                                         | 1 13 |

Gambar 47. Hapus News

# 2.5. Menu Download

Menu ini digunakan untuk menambah, mengubah, ataupun menghapus keterangan pada *file* yang ingin dibagikan kepada *customer* untuk bisa diunduh. Langkah awal yang harus dilakukan yaitu mengklik menu "**Download**" yang berada di sebelah kiri halaman. Apabila sudah diklik maka akan muncul halaman "**Menu Download**".

a. Penambahan file download

Langkah yang dilakukan untuk menambah *file download* yaitu dengan mengetikkan judul *file* dan deskripsi *file* pada kolom yang tersedia. Setelah itu masukkan lokasi *file* yang tersimpan pada komputer yang akan dilampirkan. Misalnya file tersimpan pada folder "download" dengan nama *file* "KATALOG" dan formatnya "pdf" maka *url*-nya ditulis download/KATALOG.PDF. Jika sudah selesai diisikan maka anda dapat menekan tombol "**Simpan**" untuk

menyetujuinya ataupun menekan tombol "**Batal**" jika ingin membatalkan permintaan penambahan.

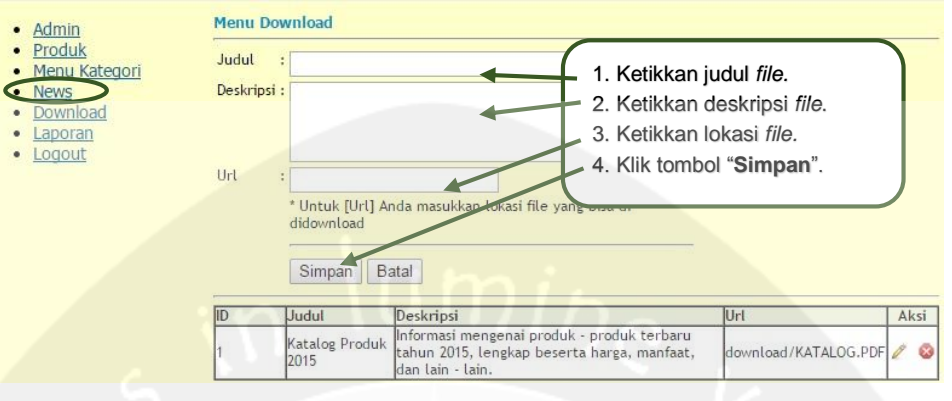

Gambar 48. Penambahan File Download

#### b. Mengubah file download

Langkah yang digunakan untuk mengubah *file download* yaitu dengan mengklik gambar pensil pada pilihan aksi. Setelah itu maka akan muncul halaman baru di mana anda dapat mengubah judul pada kolom "**Judul**", deskripsi pada kolom "**Deskripsi**", dan lokasi *file* pada kolom "**Url**". Jika sudah selesai diisikan maka anda dapat menekan tombol "**Ubah**" untuk menyimpan perubahan yang telah dilakukan.

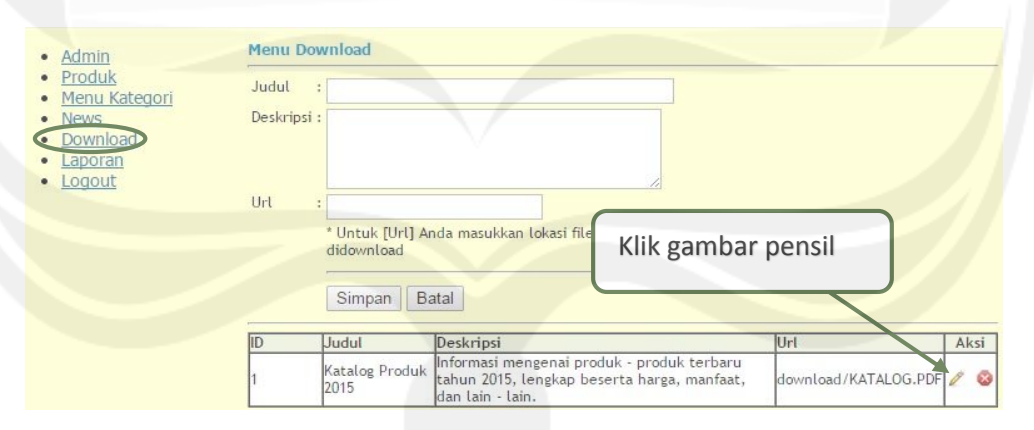

Gambar 49. Menu Ubah File Download

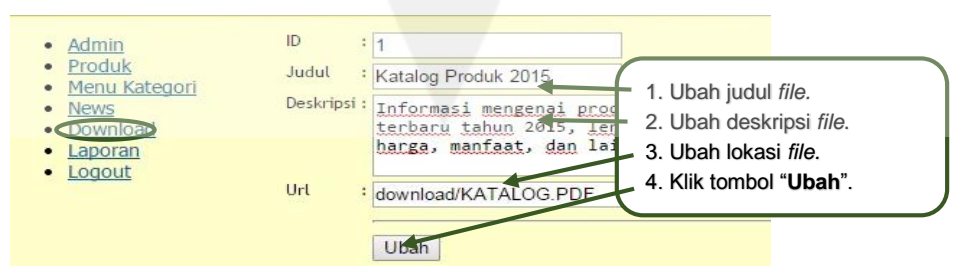

Gambar 50. Ubah Data File Download

#### c. Menghapus file download

Langkah yang dilakukan untuk menghapus *file download* yaitu dengan mengklik tombol silang pada data yang ingin dihapus pada pilihan aksi. Data yang sudah dihapus otomatis akan hilang dari tabel.

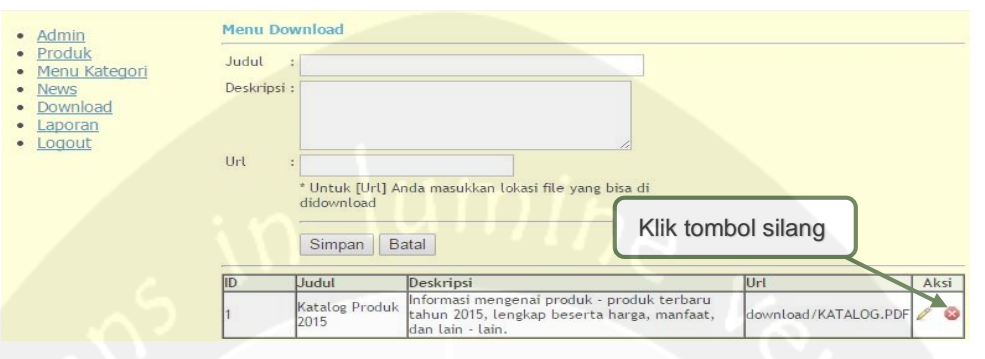

Gambar 51. Hapus Data File Download

#### 2.6. Menu Laporan

Menu ini digunakan untuk menampilkan *file* data alamat tujuan kirim, data semua produk yang dijual, data anggota *website*, dan laporan data pemesanan barang oleh *customer* yang dilakukan melalui *website*. Langkah awal yang harus dilakukan yaitu mengklik menu "**Laporan**" yang berada di sebelah kiri halaman. Apabila sudah diklik maka akan muncul halaman "**Menu Laporan**". Halaman ini memberikan 4 pilihan *file* data yang akan ditampilkan dalam bentuk pdf. Anda bisa memilih pilihan-pilihan tersebut dengan mengklik gambar pdf pada pilihan yang anda ingin tampilkan.

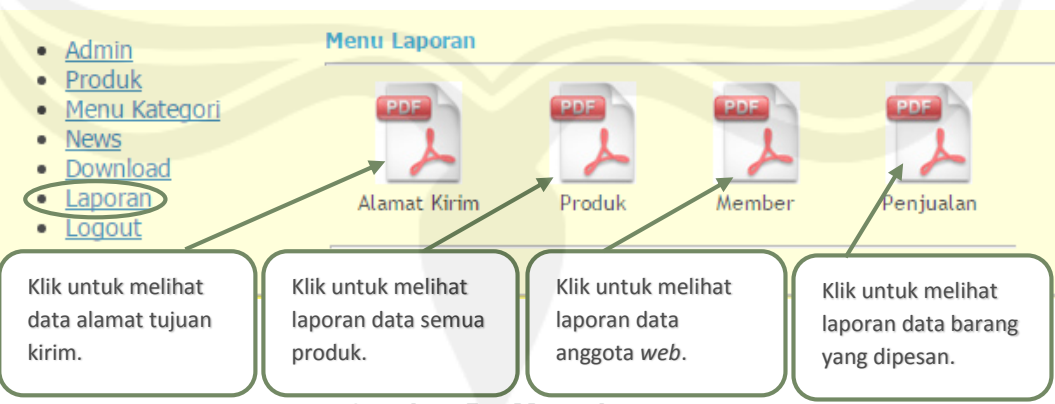

Gambar 52. Menu Laporan

Setelah *file* pdf tersebut berhasil ditampilkan maka anda bisa memilih untuk membesarkan tampilan (*zoom in*), mengecilkan tampilan (*zoom out*), menyimpan *file* (*save*), ataupun mencetak *file* (*print*).

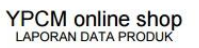

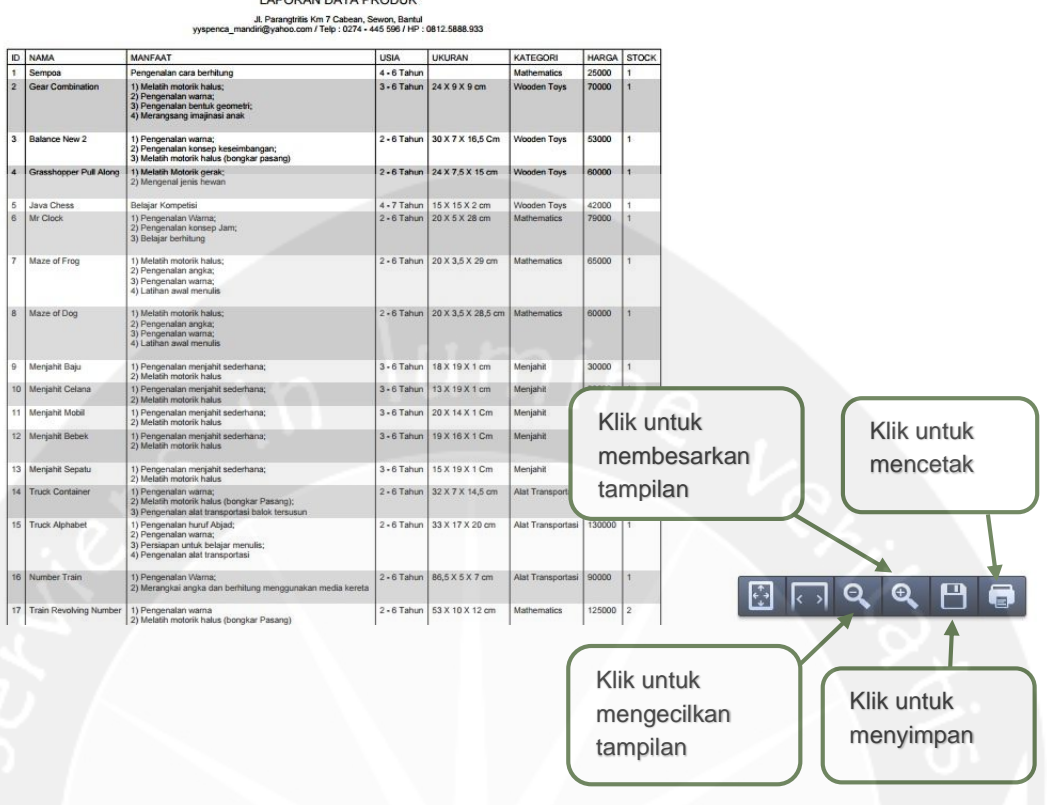

Gambar 53. Pilihan Aksi Pada Laporan Data Produk

#### 2.7. Menu Logout

Menu ini digunakan untuk keluar dari sistem menu halaman administrator. Apabila menu ini telah diklik maka sistem otomatis akan kembali ke halaman awal *login*.

| E-ma | bergenalan jenis - problem solving - melatih daya ingat<br>for children<br>ali: yyspenca_mandiri@yahoo.com / Telp: 0812.5888.933 ; 0274-445596 |  |
|------|----------------------------------------------------------------------------------------------------|--|
|      | Admin<br>Produk<br>Menu Kategori<br>News<br>Download<br>Lanotan<br>Logout<br>Klik menu "Logout"                                                |  |
|      | Email: yyspenca_mandiri@yahoo.com / Telp: 0812.5888.933 ; 0274-445596                                                                          |  |

Gambar 54. Menu Logout

# \umine

LAMPIRAN 4 LEMBAR KUESIONER

#### LEMBAR KUESIONER

Kode Area

Saya adalah seorang mahasiswa Universitas ATMAJAYA Yogyakarta yang sedang melaksanakan penelitian Tugas Akhir untuk membantu suatu perusahaan yang bergelut di bidang mainan kayu.

Saya sangat menghargai bila anda bersedia mengisi kuesioner ini untuk membantu penelitian Tugas Akhir saya ini. Terima kasih.

Nama

Usia Anak

ĵ,

1

Petunjuk pengisian : Lingkari jawaban dari tiap-tiap pertanyaan yang anda pilih

| 1 | Seberapa sering anda mengakses internet?                                    | Tidak pernah 1 2 3 4 5 Setiap saat              |
|---|-----------------------------------------------------------------------------|-------------------------------------------------|
| 2 | Bagaimana tampilan<br>keseluruhan <i>web</i> ?                              | Sangat tidak puas 1 2 3 4 5 Sangat pu <b>as</b> |
| 3 | Bagaiman pilihan warna tabel<br>yang digunakan?                             | Sangat tidak puas 1 2 3 4 5 Sangat pu <b>as</b> |
| 4 | Bagaimana pilihan warna<br>background yang digunakan?                       | Sangat tidak puas 1 2 3 4 5 Sangat pu <b>as</b> |
| 5 | Bagaimana pilihan warna teks<br>yang digunakan?                             | Sangat tidak puas 1 2 3 4 5 Sangat pu <b>as</b> |
| 6 | Bagaimana pilihan ukuran<br>teks yang digunakan?                            | Sangat tidak puas 1 2 3 4 5 Sangat pu <b>as</b> |
| 7 | Bagaimana pilihan bahasa<br>yang digunakan?                                 | Sangat tidak puas 1 2 3 4 5 Sangat pu <b>as</b> |
| 8 | Apakah sudah cukup jelas<br>dalam pengoperasiannya?                         | Sangat tidak jelas 1 2 3 4 5 Sangat jelas       |
| 9 | Apakah dalam mendapatkan<br>informasi yang dibutuhkan<br>sudah cukup mudah? | Sangat sulit 1 2 3 4 5 Sangat mudah             |

| 10 | Apakah ada saran dalam<br>rancangan warna <i>website</i> ini?     |       |
|----|-------------------------------------------------------------------|-------|
| 11 | Apakah ada saran dalam<br>rancangan tulisan <i>website</i> ini?   |       |
| 12 | Apakah ada saran dalam<br>rancangan bahasa <i>website</i><br>ini? | mina  |
| 13 | Apakah ada saran tambahan dalam desain <i>website</i> ini?        | Ker i |